# User/Installation Manual

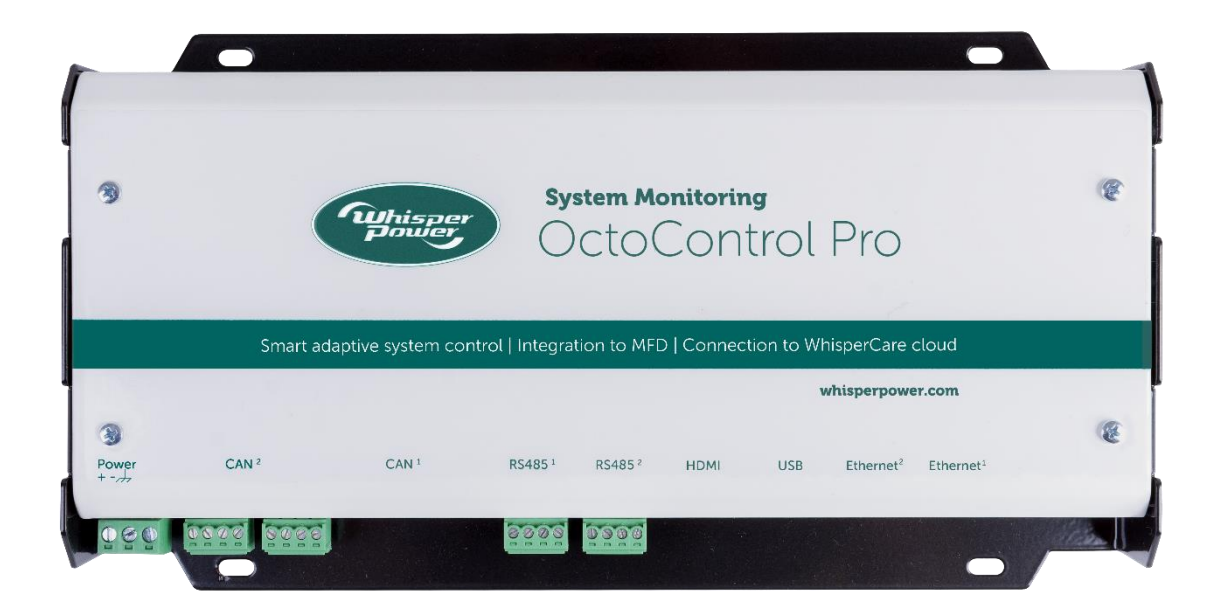

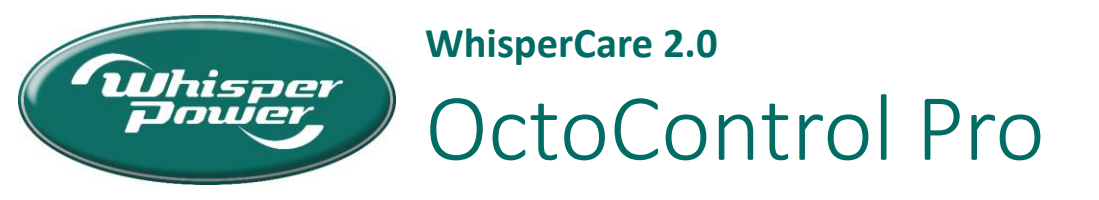

OctoControl Pro | OctoControl Pro 4G | We connect, we manage, we control

whisperpower.com

# Table of Contents

| 1. Ir | ntroduction                                       | 4  |
|-------|---------------------------------------------------|----|
| 1.1.  | Use of this manual / applicability of this manual | 4  |
| 1.2.  | General features                                  | 4  |
| 1.3.  | Clarification of notation                         | 4  |
| 1.4.  | Glossary of terms                                 | 4  |
| 1.5.  | Applicability of this manual                      | 5  |
| 1.6.  | Safety, liability, and warranty specifications    | 5  |
| 1.6.  | 1. Liability                                      | 5  |
| 1.6.  | 2. Warning regarding life support applications    | 5  |
| 1.6.  | 3. Warranty                                       | 5  |
| 1.6.  | 4. Identification                                 | 6  |
| 1.7.  | Amendments                                        | 6  |
| 2. G  | eneral operation                                  | 7  |
| 2.1.  | System overview modes                             | 7  |
| 2.1.  | 1. Energy system overview                         | 7  |
| 2.1.  | 2. Device widget overview                         | 7  |
| 2.2.  | Screen content                                    | 8  |
| 2.2.  | 1. Lock screen                                    | 8  |
| 2.2.  | 2. Energy system overview screen                  | 9  |
| 2.2.  | 3. Device widget overview screen                  | 10 |
| 2.2.  | 4. Device information screen                      | 11 |
| 2.3.  | Navigation between screens                        | 12 |
| 3. Ir | nstallation                                       | 13 |
| 3.1.  | Mounting the unit                                 | 13 |
| 3.2.  | Connection descriptions                           | 14 |
| 3.3.  | Connector adapters                                | 16 |
| 3.4.  | Power supply                                      | 17 |
| 3.5.  | CAN bus                                           | 17 |
| 3.5.  | 1. WhisperConnect                                 | 17 |
| 3.5.  | 2. WPC bus                                        | 18 |
| 3.5.  | 3. Lithium Power Plus                             | 19 |
| 3.5.  | 4. PMG                                            | 19 |

|   | 3.6.    | RS485                                           | 20 |
|---|---------|-------------------------------------------------|----|
|   | 3.6.1.  | DDC bus                                         | 20 |
|   | 3.7.    | OctoView Touch Monitor                          | 22 |
|   | 3.8.    | Multi-functional display                        | 23 |
|   | 3.8.1.  | Raymarine                                       | 23 |
|   | 3.8.2.  | Garmin                                          | 23 |
|   | 3.8.3.  | Simrad                                          | 24 |
|   | 3.8.4.  | B&G                                             | 24 |
|   | 3.9.    | WhisperCare 2.0 Cloud connection                | 25 |
|   | 3.9.1.  | Utilizing the WhisperCare 2.0 4G router         | 25 |
|   | 3.9.2.  | Using an existing internet connection           | 25 |
| 4 | . Upda  | te Firmware                                     | 26 |
|   | 4.1.    | Update From USB                                 | 26 |
|   | 4.1.1.  | Downloading the software                        | 26 |
|   | 4.1.2.  | Updating the OctoControl Pro                    | 27 |
|   | 4.1.3.  | Update procedure with an OctoView Touch Monitor | 27 |
|   | 4.1.4.  | Update procedure with a MFD                     | 31 |
|   | 4.1.5.  | Update failed                                   | 34 |
|   | 4.2.    | Update From Cloud                               | 34 |
|   | 4.3.    | Factory Reset                                   | 34 |
| 5 | . Trout | pleshooting                                     | 35 |
|   | 5.1.    | Fault finding table                             | 35 |
|   | 5.2.    | Checking software version                       | 35 |
| 6 | . Techr | nical specifications                            | 36 |
|   | 6.1.    | Electrical specifications                       | 36 |
|   | 6.2.    | Technical specifications                        | 36 |
|   | 6.3.    | Connections                                     | 37 |
|   | 6.4.    | Mechanical specifications                       | 37 |
|   | 6.5.    | Regulations and directives                      | 38 |
|   | 6.6.    | EU declaration of conformity                    | 38 |
|   |         |                                                 |    |

# 1. Introduction

# 1.1. Use of this manual / applicability of this manual

This manual serves as a guideline for the safe and effective operation, maintenance, and possible correction of minor malfunctions of the OctoControl Pro and OctoControl Pro 4G manufactured and marketed by WhisperPower.

It is therefore essential that every person who works on or with the OctoControl Pro or OctoControl Pro 4G should be familiar with the contents of this manual, and that he/she should carefully follow the instructions contained herein. Both safety and durability depend very much on the correct identification, installation and the correct understanding of ratings, features, design, maintenance, and operation procedures.

The information, specifications, illustrations, and statements contained within this publication are given with our best intentions and are believed to be correct at the time of going to press.

# 1.2. General features

With its new in-house developed WhisperCare 2.0, WhisperPower has taken the next step towards secure, robust, easily accessible, and cost-effective remote monitoring. Security and compliance are important to WhisperPower, the highest standards have been incorporated in the design. The OctoControl modules collects real-time information from your WhisperPower system, processes it and displays it on your OctoView Touch monitor, a third party MFD or in the WhisperCare cloud interface.

Having the ability to constantly monitor and control your system is essential. Whether it is remotely on your mobile phone using the WhisperCare cloud or locally at your system. With OctoControl Pro solutions, you can connect, manage, and control your WhisperPower energy system on an installed touch panel in your vessel, vehicle, unit, or system. The OctoControl Pro can be seamlessly integrated into your existing MFDs, such as Raymarine and Garmin. Additionally, the OctoControl Pro can be used with the WhisperPower OctoView Touch Monitors to view and control your system.

# 1.3. Clarification of notation

Symbols are used in this manual to identify safety instructions & warnings.

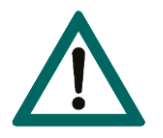

#### WARNING!

The WARNING symbol identifies a risk of injury to the operator or damage to the unit, if the instructions & guidelines contained in this manual are not followed.

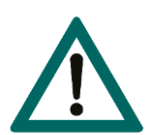

#### CAUTION!

The CAUTION symbol highlights an operating or installation procedure where the operator and/or installer must give special attention to prevent damage to the unit.

# 1.4. Glossary of terms

| Term           | Description                                                              |
|----------------|--------------------------------------------------------------------------|
| CAN            | Controller Area Network                                                  |
|                | Vehicle standard to allow digital devices to communicate to one another. |
| WhisperConnect | Communication bus for WhisperPower equipment                             |
| DDC bus        | Communication bus for WhisperPower generators                            |
| MFD            | Multifunctional Display                                                  |

# 1.5. Applicability of this manual

This version of the user/installation manual applies to OctoControl Pro and OctoControl Pro 4G with Firmware version 1.0.0 and higher. Under normal circumstances you will receive the correct user/installation manual with your unit. This means that the user/installation manual corresponds with the delivered unit.

| Firmware version | Manual version |
|------------------|----------------|
| 1.0.0 or higher  | 1.00           |

# 1.6. Safety, liability, and warranty specifications

#### 1.6.1. Liability

WhisperPower does not accept responsibility for damage, injuries or casualties which are the result of operation of the OctoControl Pro, OctoControl Pro 4G or any connected equipment in specific conditions bringing dangers which could not be foreseen or could be avoided by additional measures. WhisperPower does not accept liability for damage due to use of the OctoControl Pro or OctoControl Pro 4G, possible errors in the manuals and the results thereof.

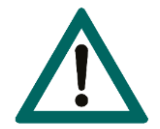

#### WARNING! SMART MODULE AUTOMATIC GENERATOR START/STOP

WhisperPower cannot be held responsible for damage caused by the generator running unattended using the automatic mode or interval mode.

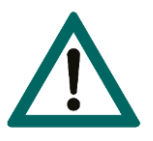

#### WARNING! SMART MODULE SYSTEM AUTOMATION

WhisperPower cannot be held responsible for damage caused by the behaviour of the smart modules.

#### 1.6.2. Warning regarding life support applications

This equipment is not sold for applications in any medical equipment intended for use as a component of any life support system unless a specific written agreement pertaining to such intended use is executed between the manufacturer and WhisperPower. Such agreement will require the equipment manufacturer either to contract additional reliability testing of the OctoControl Pro or OctoControl Pro 4G and/or to commit to undertake such testing as a part of the manufacturing process. In addition, the manufacturer must agree to indemnify and not hold WhisperPower responsible for any claims arising from the use of the OctoControl Pro or OctoControl Pro 4G in the life support equipment.

#### 1.6.3. Warranty

WhisperPower guarantees that this unit has been built according to the legally applicable standards and specifications. Any work carried out must be in accordance with the guidelines, instructions and specifications contained in this user's manual. Failure to comply may result in damage or reduced performance of the unit and the warranty may be invalidated. The warranty is limited to the cost of repair and/or replacement of the supplied unit. Other associated costs such as the installation labour or shipping of the defective parts are not covered by this warranty.

# 1.6.4. Identification

The identification label is located at the back of the OctoControl Pro or OctoControl Pro 4G. Important technical information required for service, maintenance and secondary delivery of parts can be derived from the identification label.

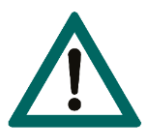

# CAUTION!

Never remove the identification label.

# 1.7. Amendments

| Manual version | Release date | Comments                                                      |
|----------------|--------------|---------------------------------------------------------------|
| 1.00           | 14-Feb-2024  | Initial release                                               |
| 1.01           | 21-Apr-2024  | Added connector adapters                                      |
|                |              | Added Firmware Update chapter                                 |
|                |              | Added PMG paragraph                                           |
| 1.02           |              | Added GPS instructions for the WhisperCare 2.0 Router         |
| 1.03           | 09-Aug-2024  | Adjusted Simrad and B&G Integration router to WhisperCare 2.0 |
|                |              | Router                                                        |

# 2. General operation

The content on the screens is automatically generated based on the equipment connected and configured on the OctoControl Pro. The images shown in this manual may differ from the actual content on your screen.

# 2.1. System overview modes

Two modes can be used to display all the information of the system and devices. Choose between the energy system overview and device widget overview by selecting the mode in the settings.

#### 2.1.1. Energy system overview

The energy system overview display mode is used to visualize an energy system. In this mode the information from all devices are combined to generate system summary information. For example, data from multiple battery banks are combined into one value, representing all the battery banks. This summary information is shown on the lock screen, energy system overview screen and energy subsystem overview screen.

#### 2.1.2. Device widget overview

The energy system overview display mode is used to visualize each device in the system. In this mode the information from each devices is shown in its own device widget. For example, each battery bank gets its own device widget, resulting in multiple battery widgets next to each other. The device information is shown on the lock screen and device widget overview.

#### 2.2. Screen content

2.2.1. Lock screen

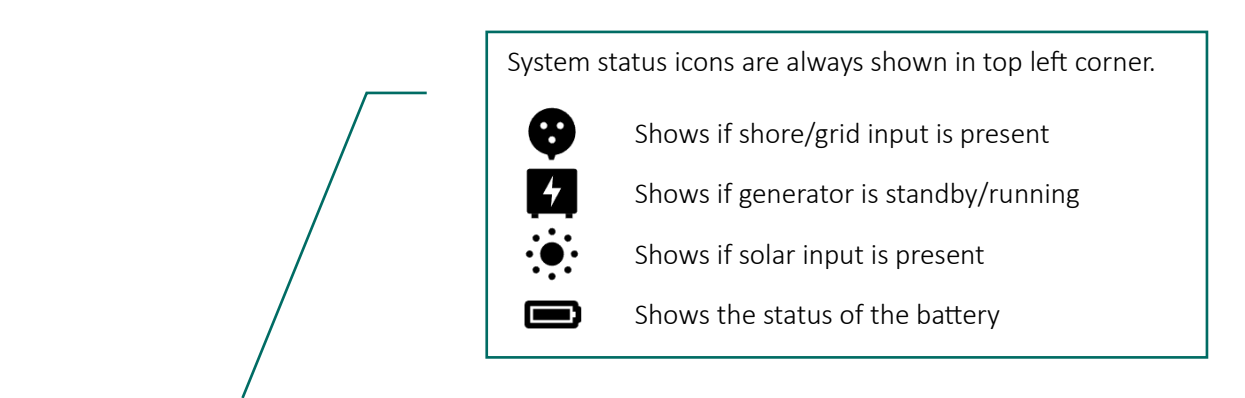

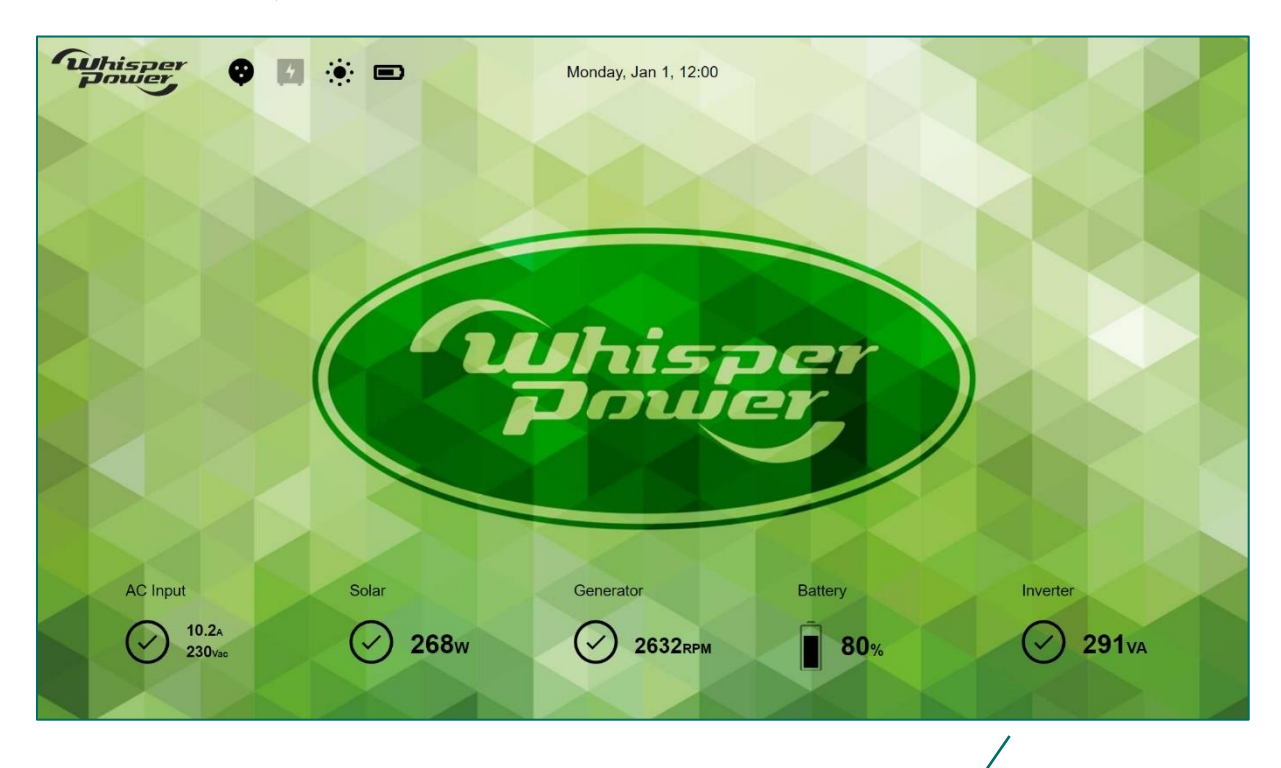

A summary of the system status is generated, including:

- AC input status, voltage and current
- Solar input power
- Generator status
- Battery state of charge
- Inverter status and power

#### 2.2.2. Energy system overview screen

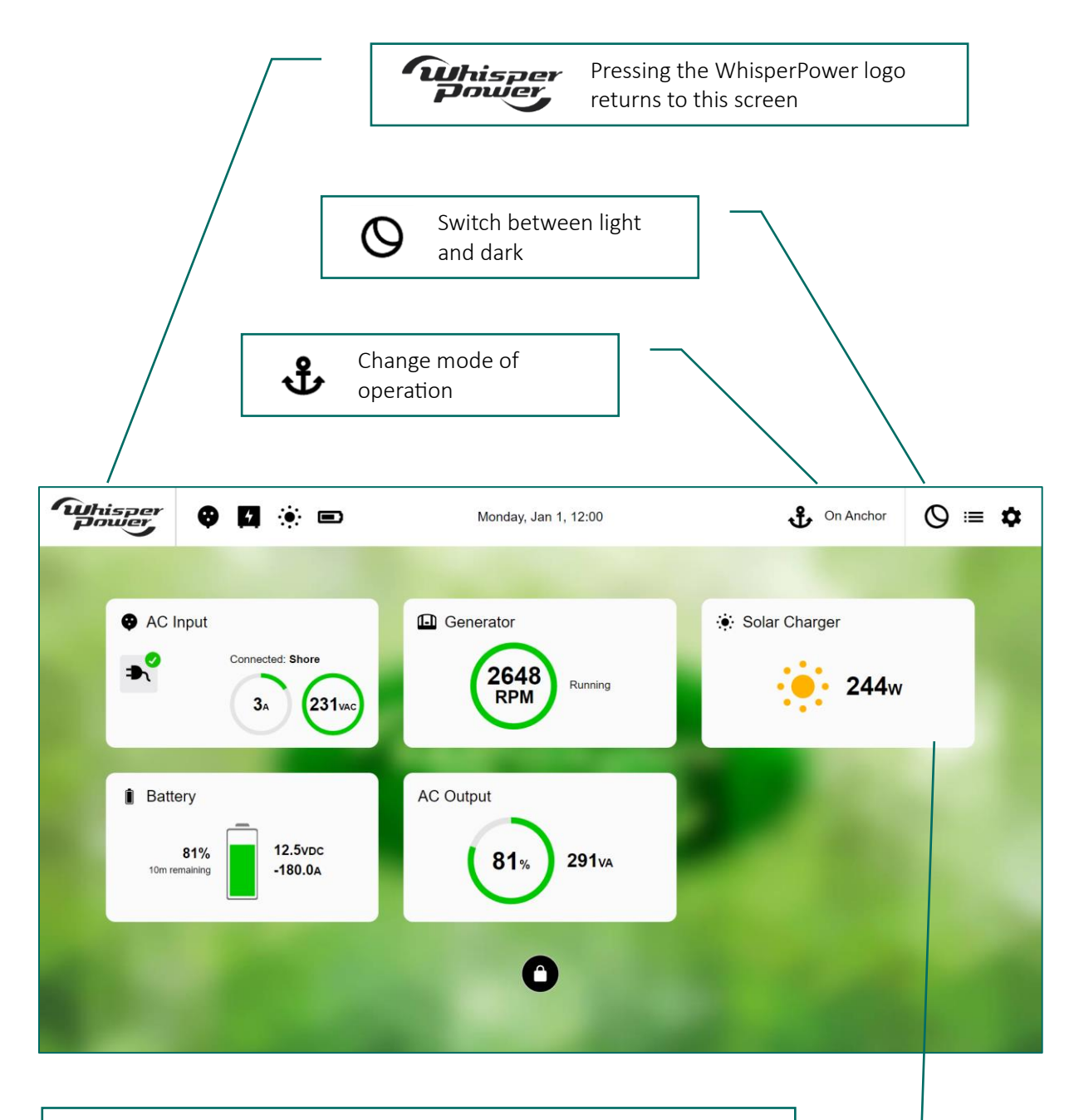

#### System widgets

- AC Input Shows summary of all shore/grid information.
- Generator Shows summary of all generator information.
- Solar chargers Shows summary of all solar charger information.
- Battery Shows summary of all battery information.
- AC output Shows summary of inverter information

#### 2.2.3. Device widget overview screen

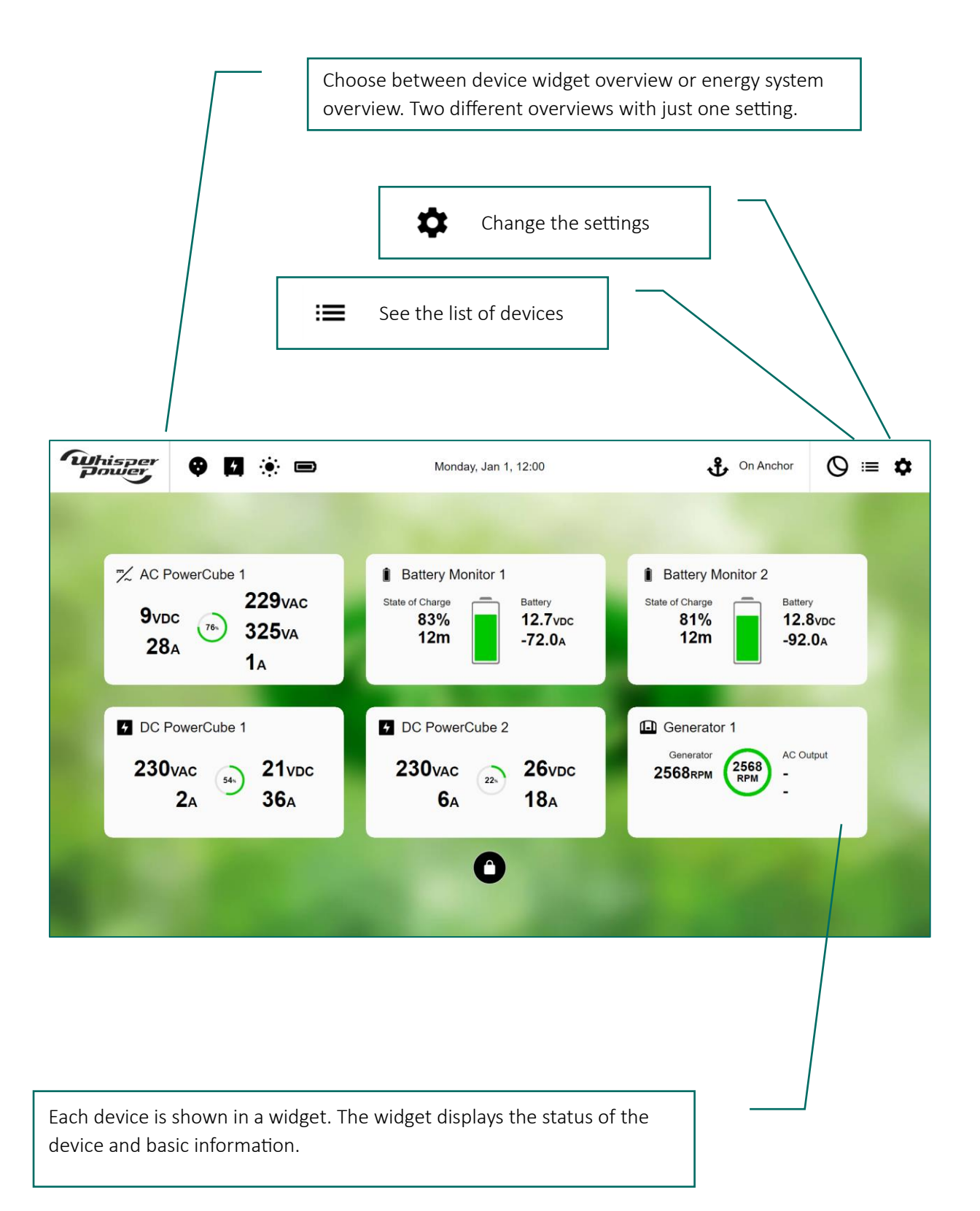

#### 2.2.4. Device information screen

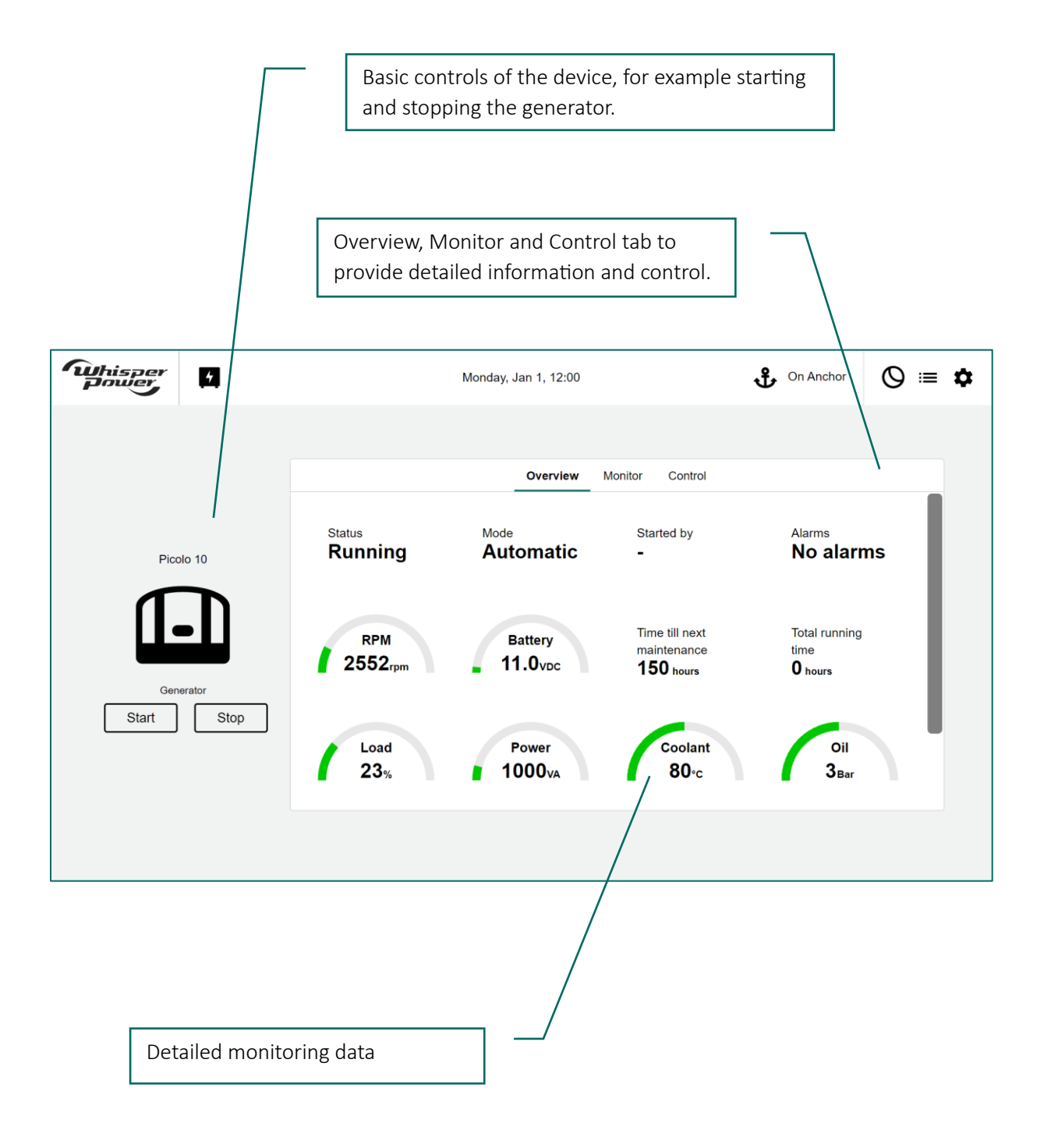

#### 2.3. Navigation between screens

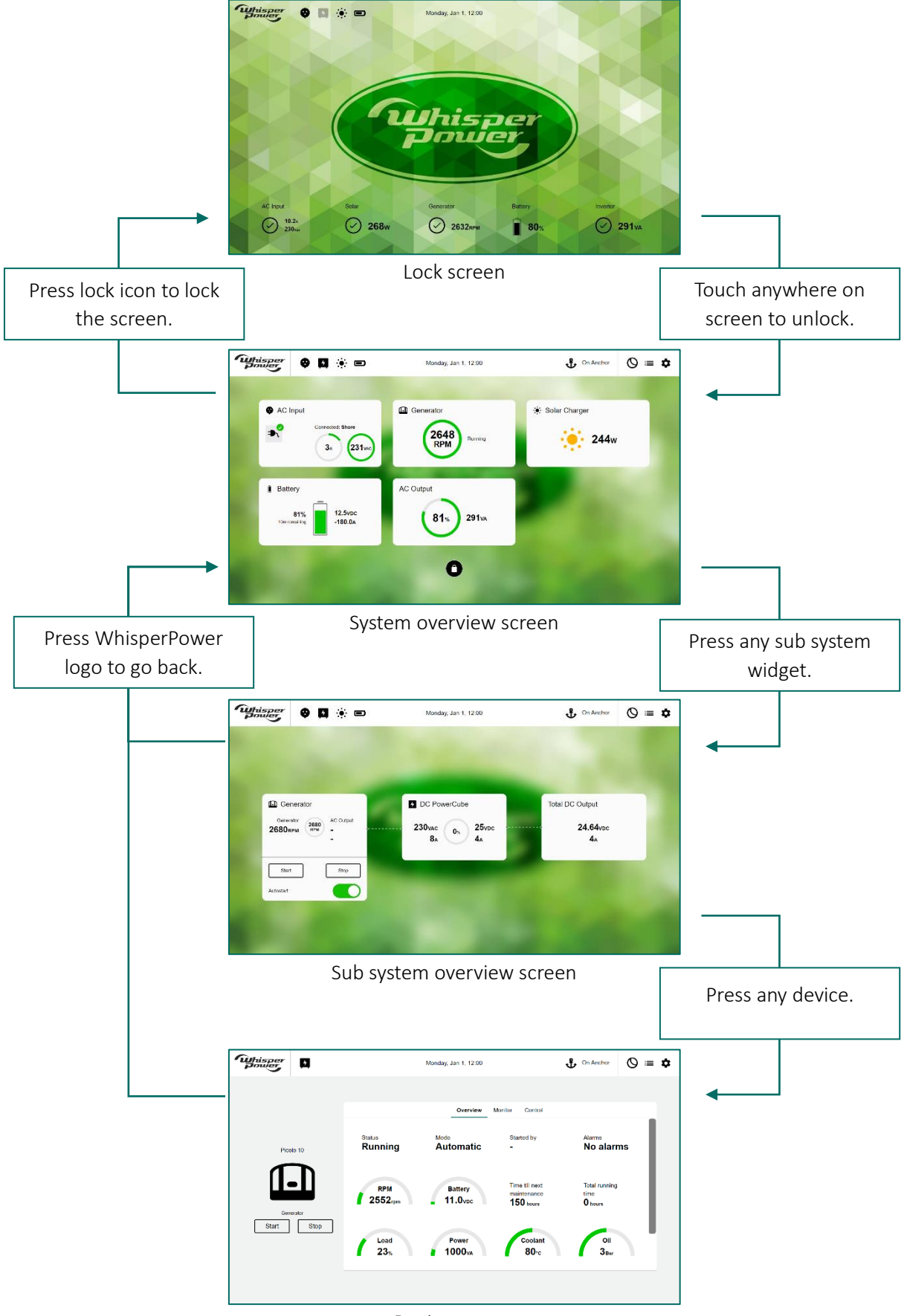

Device screen

# 3. Installation

During installation and commissioning of the OctoControl Pro or OctoControl Pro 4G, the safety instructions are applicable at all times. Please check the contents of the package before you start with the installation. If one of the items is missing, please contact your supplier.

# 3.1. Mounting the unit

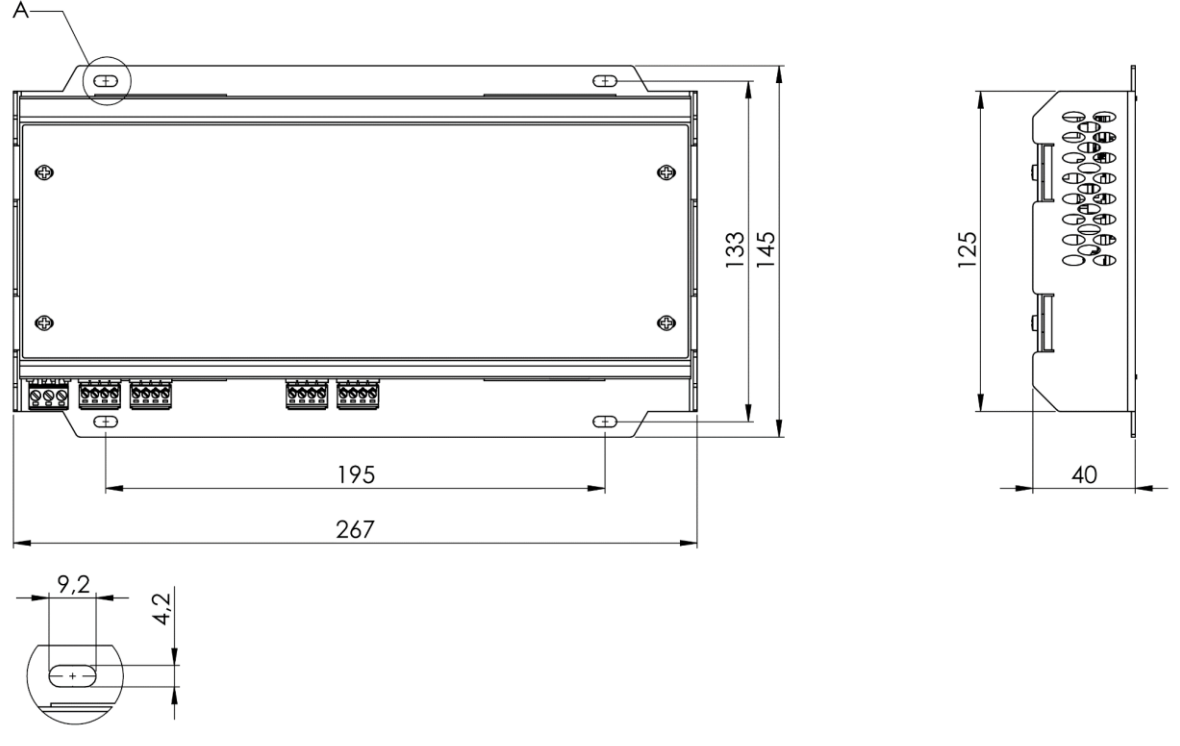

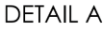

Install the OctoControl Pro in a well-ventilated room protected against rain, snow, spray, vapour, bilge, moisture, and dust. Never use the OctoControl Pro or OctoControl Pro 4G in a location where there is a danger of gas or dust explosions. Ensure that there are no obstructions to the airflow through the ventilation openings. No objects should be located within a distance of 5cm / 2 inches from the OctoControl Pro vertically, with the connecting cables downwards.

Once the location for the OctoControl Pro or OctoControl Pro 4G is known and verified, locate the dimensioning drawing of your model on this sheet and mark the mounting positions on the wall. Predrill where necessary. Mount the unit by fixing the four screws.

# 3.2. Connection descriptions

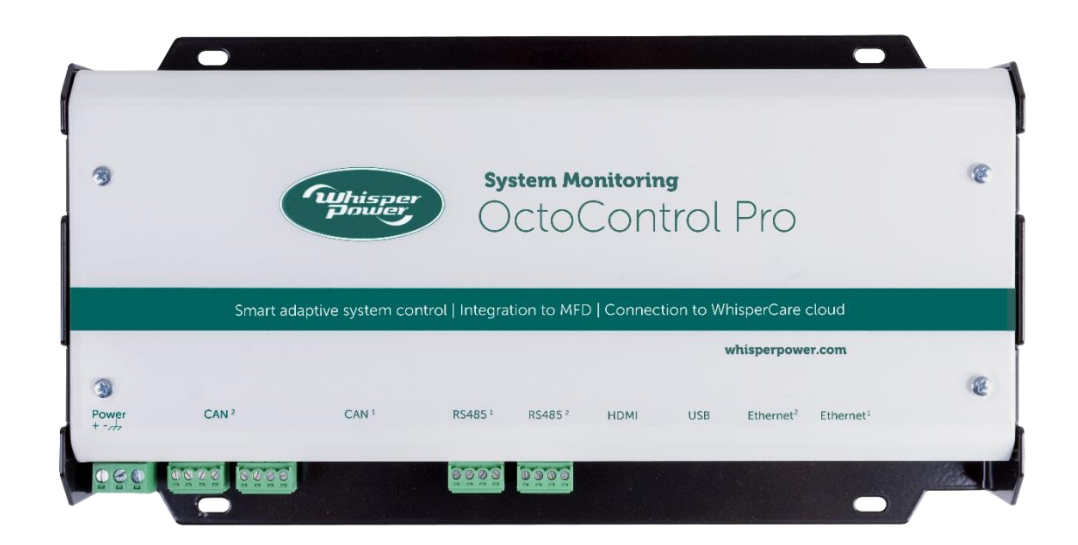

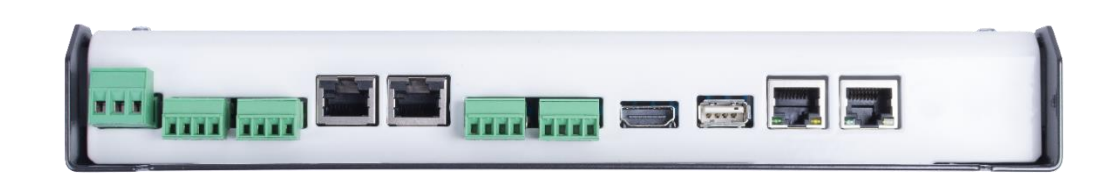

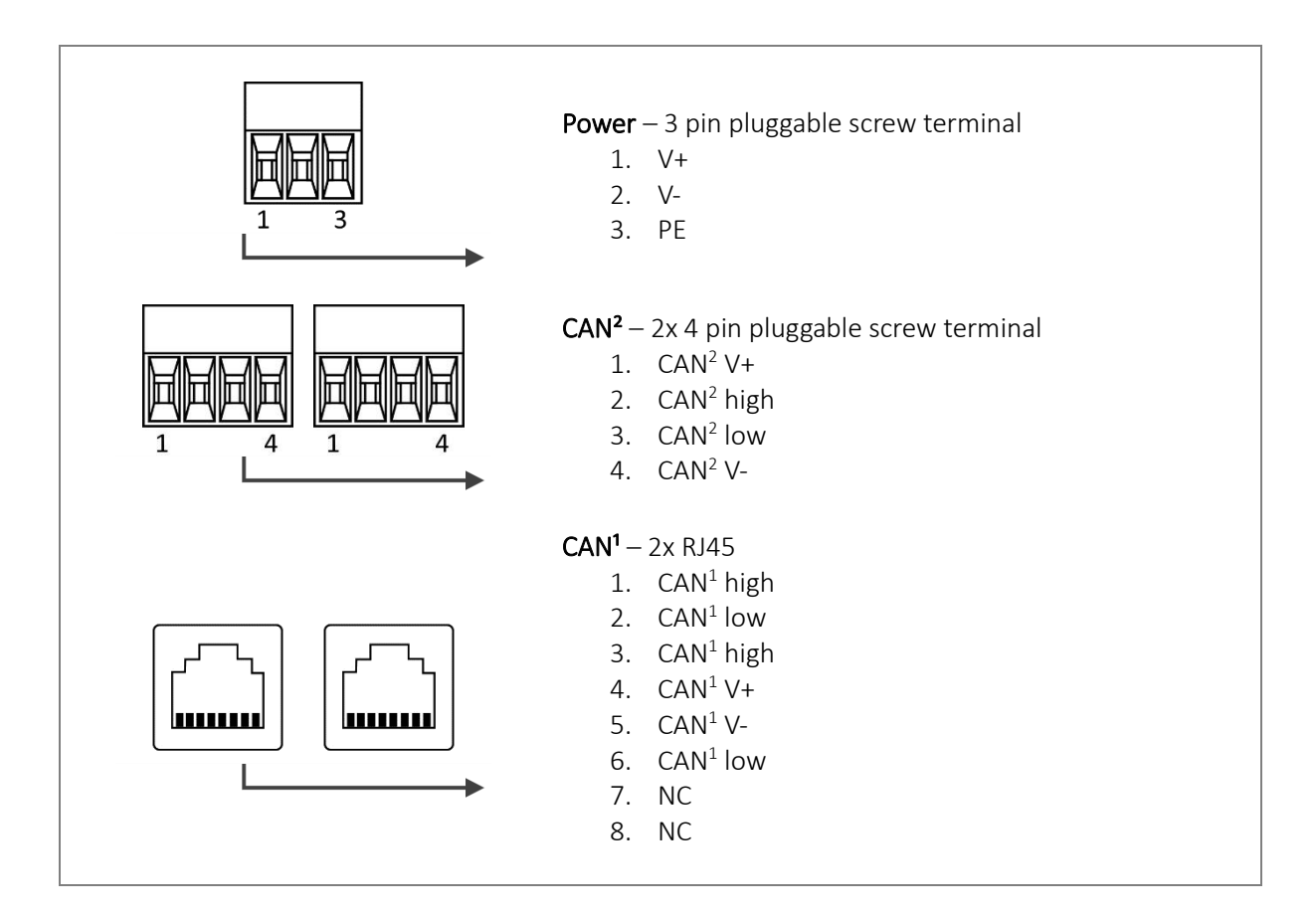

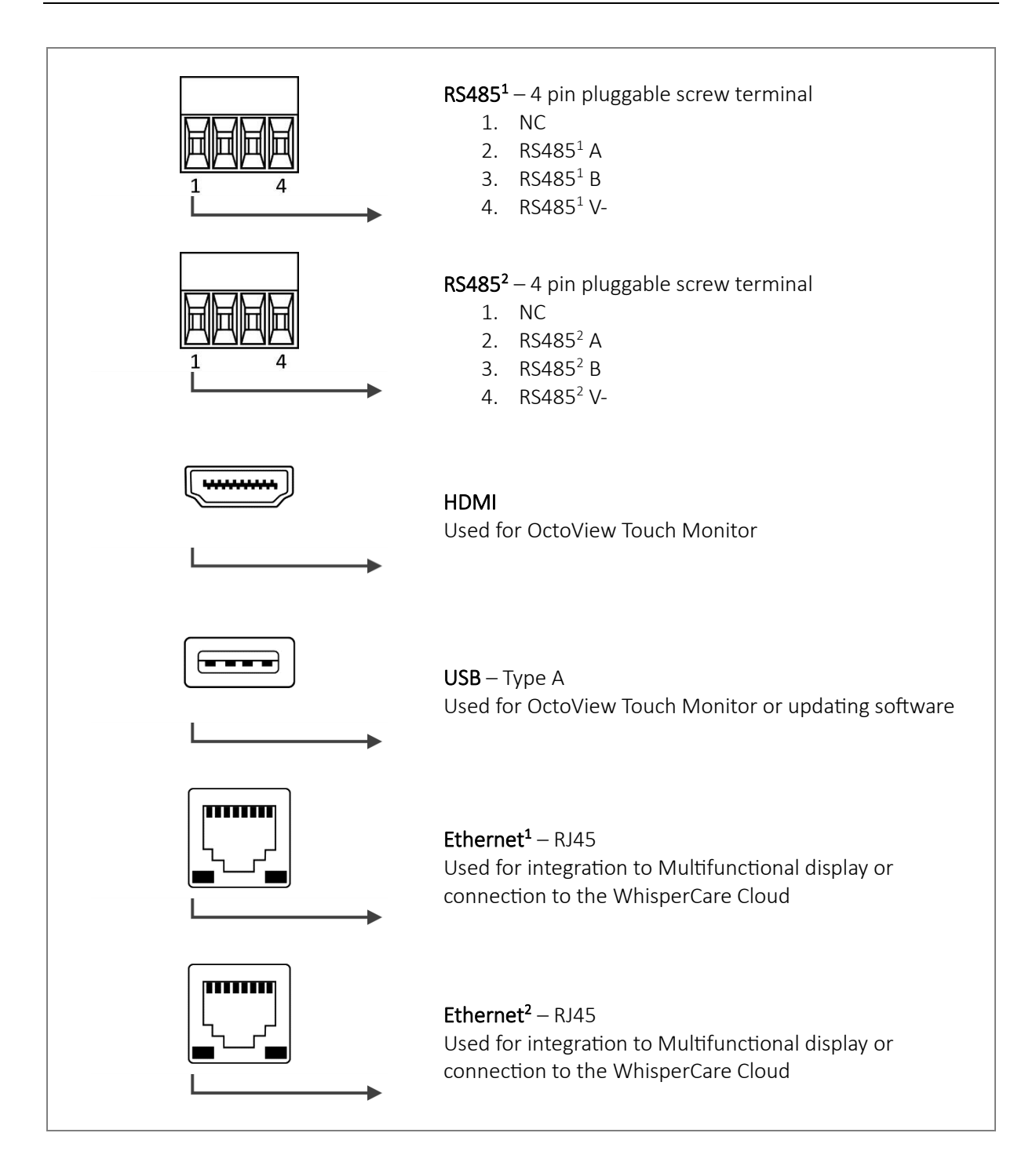

# 3.3. Connector adapters

On the OctoControl Pro the CAN<sup>2</sup>, RS485<sup>1</sup> and RS485<sup>2</sup> ports are fitted with general purpose pluggable connectors. While this is suitable for connecting bare wires, to connect a communication cable an adapter may be required. The following adapters are available to be used with the OctoControl Pro:

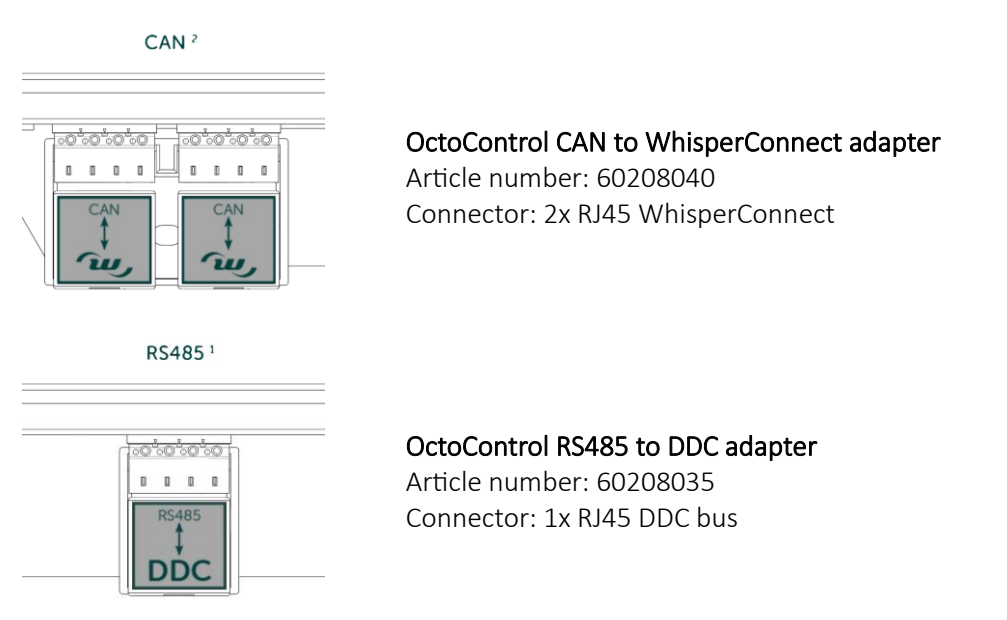

Installation is very easy. Remove the protective film from the adhesive tape on the underside of the adapter. Plug the adapter into the CAN or RS485 port with an angle. Press firmly to secure the adapter.

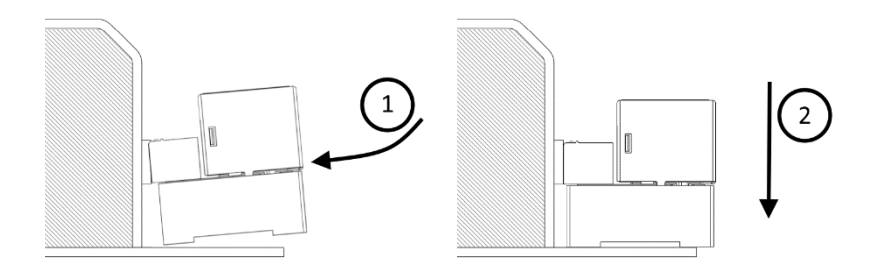

# 3.4. Power supply

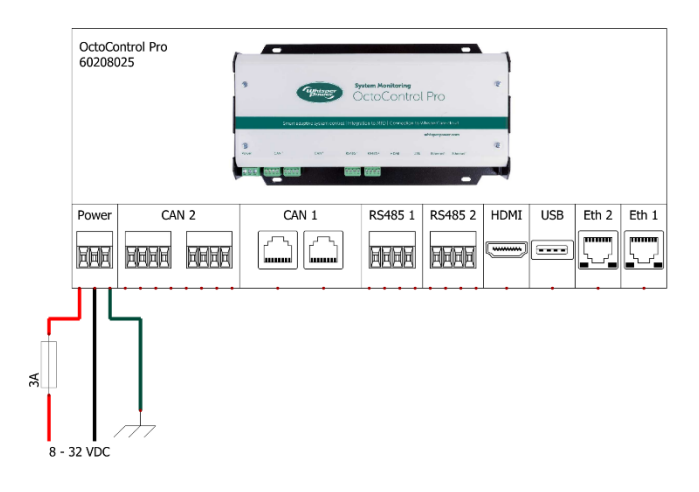

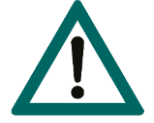

#### CAUTION!

Before making any connections, ensure DC power is disconnected. Make sure all DC consumers and battery chargers are switched off and that the main battery fuse is taken out.

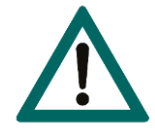

#### WARNING!

Wrong or improper connections may cause damage to your OctoControl Pro, OctoControl Pro 4G, batteries or any other equipment connected to the system. Wrong installation is not covered by warranty.

A proper and stable power supply is necessary to guarantee a reliable functioning OctoControl Pro. Ideally this power supply must always be present. Connecting directly to a starter battery or service battery will result in unreliable functioning during for example an engine starting or high load demand. It is recommended to use a navigation battery bank as the power source for the OctoControl Pro.

Using a correct size and length of battery cable (not provided), connect the power supply. Install the fuses in the positive cables. Use an insulated screwdriver of the correct size to ensure electrical safety. Make sure the screws are tightened.

# 3.5. CAN bus

# 3.5.1. WhisperConnect

All devices that are suitable for WhisperConnect CAN bus are marked by the WhisperConnect symbol. WhisperConnect is a fully decentralized data network for communication between the different WhisperPower system devices. It is CAN bus based which has proven itself as a reliable communication bus system in automotive applications.

WhisperConnect is used as a monitoring and power management system for all connected devices, such as the inverter, battery charger, generator and many more. This enables communication between the connected devices, for instance to start the generator when the batteries are low. WhisperConnect reduces complexity of electrical systems by using UTP patch cables. All system components are simply daisy chained together. Therefore, each device is equipped with two WhisperConnect CAN bus data ports. As only a few WhisperConnect cables are needed, installation and material costs are kept to a minimum.

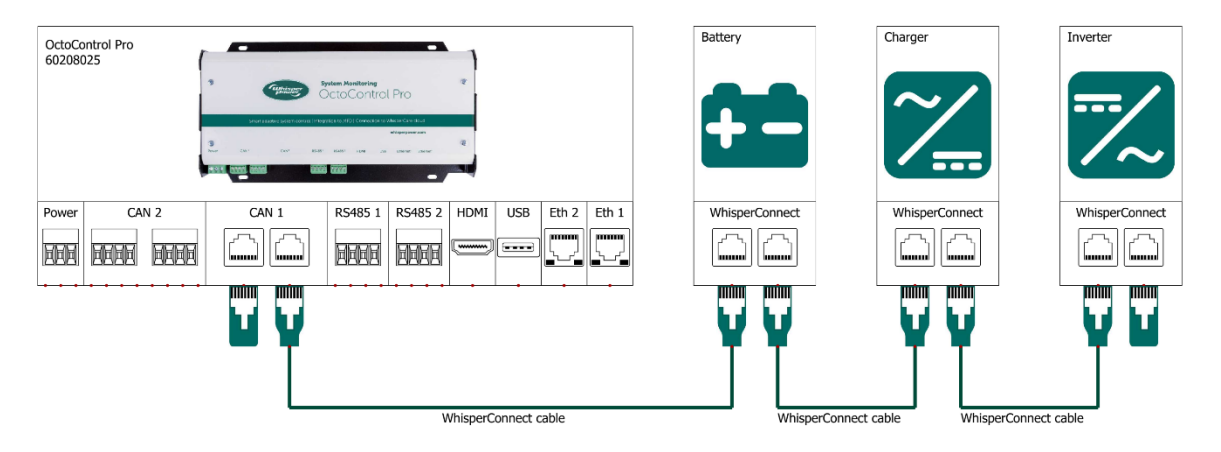

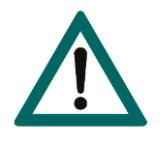

# CAUTION!

Never connect a non-WhisperConnect device to the WhisperConnect network directly! This will void warranty of all WhisperConnect devices connected. Wrong installation is not covered by warranty.

Every WhisperConnect device is equipped with two data ports. All devices are daisy chained together using UTP patch cables. It is recommended to use WhisperConnect cables supplied by WhisperPower. The resulting network is one chain of connected devices with an open WhisperConnect port at each end. Place a WhisperConnect terminator on both network ends. For more information on setting up a WhisperConnect bus, refer to the installation manual of WhisperConnect.

On the OctoControl Pro, the CAN<sup>1</sup> port is default for WhisperConnect. While configurable to suit the user his needs, it is recommended to connect the WhisperConnect network of the system to CAN<sup>1</sup>. If for a specific reason multiple WhisperConnect networks are needed CAN<sup>2</sup> can also be configured as WhisperConnect.

# 3.5.2. WPC bus

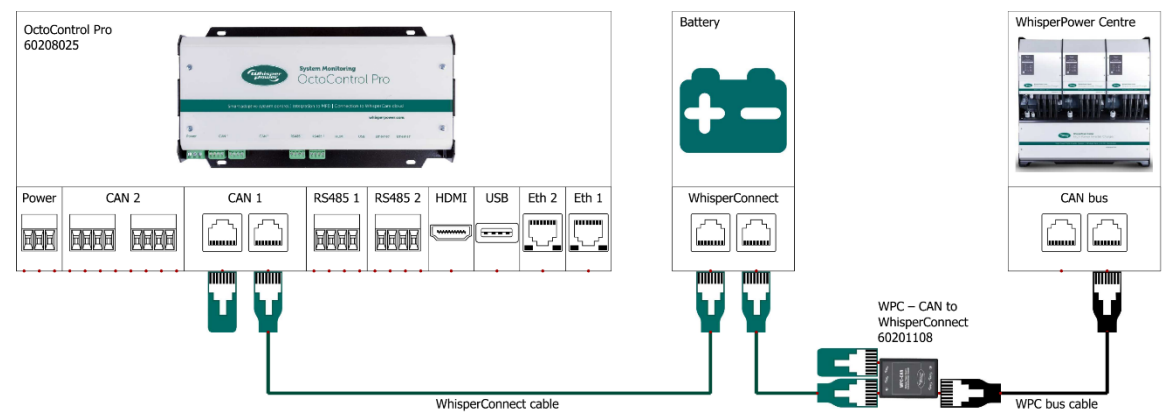

WPC bus can be connected to the WhisperConnect bus via the WPC-CAN interface. Follow the instructions in the WhisperConnect segment. CAN<sup>1</sup> must be configured as WPC bus in the setup wizard.

#### 3.5.3. Lithium Power Plus

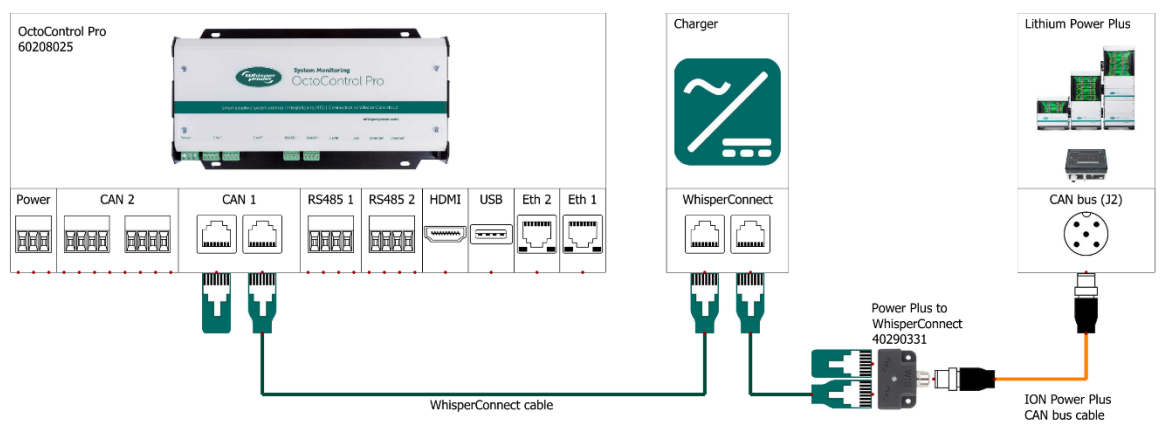

Each Lithium Power Plus battery bank is equipped with a WP-WIB (Whisper Interface Box). This box monitors and provides safety features for the battery bank. It collects and process all data from each individual battery and presents this information on the CAN bus to be read by the OctoControl Pro. A Lithium Power Plus to WhisperConnect splitter must be used to connect to a WhisperConnect network. CAN<sup>1</sup> must be configured as CANopen in the setup wizard.

#### 3.5.4. PMG

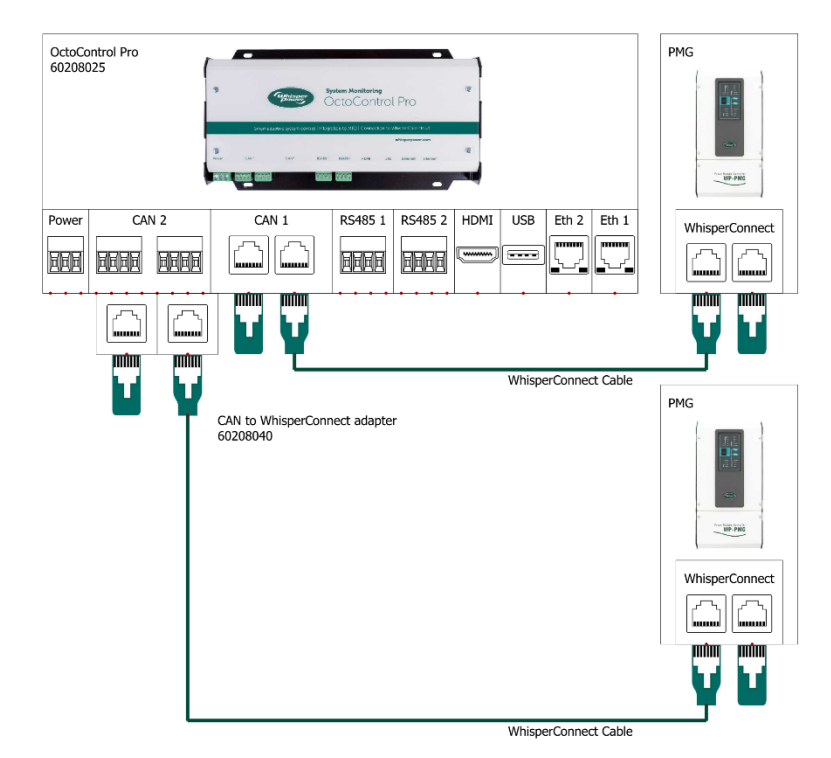

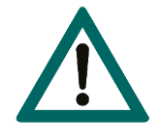

#### CAUTION!

Only 1 PMG allowed per 1 CAN bus network. Having two or more PMGs on 1 CAN bus network will severely affect the CAN bus network integrity.

# 3.6. RS485

# 3.6.1. DDC bus

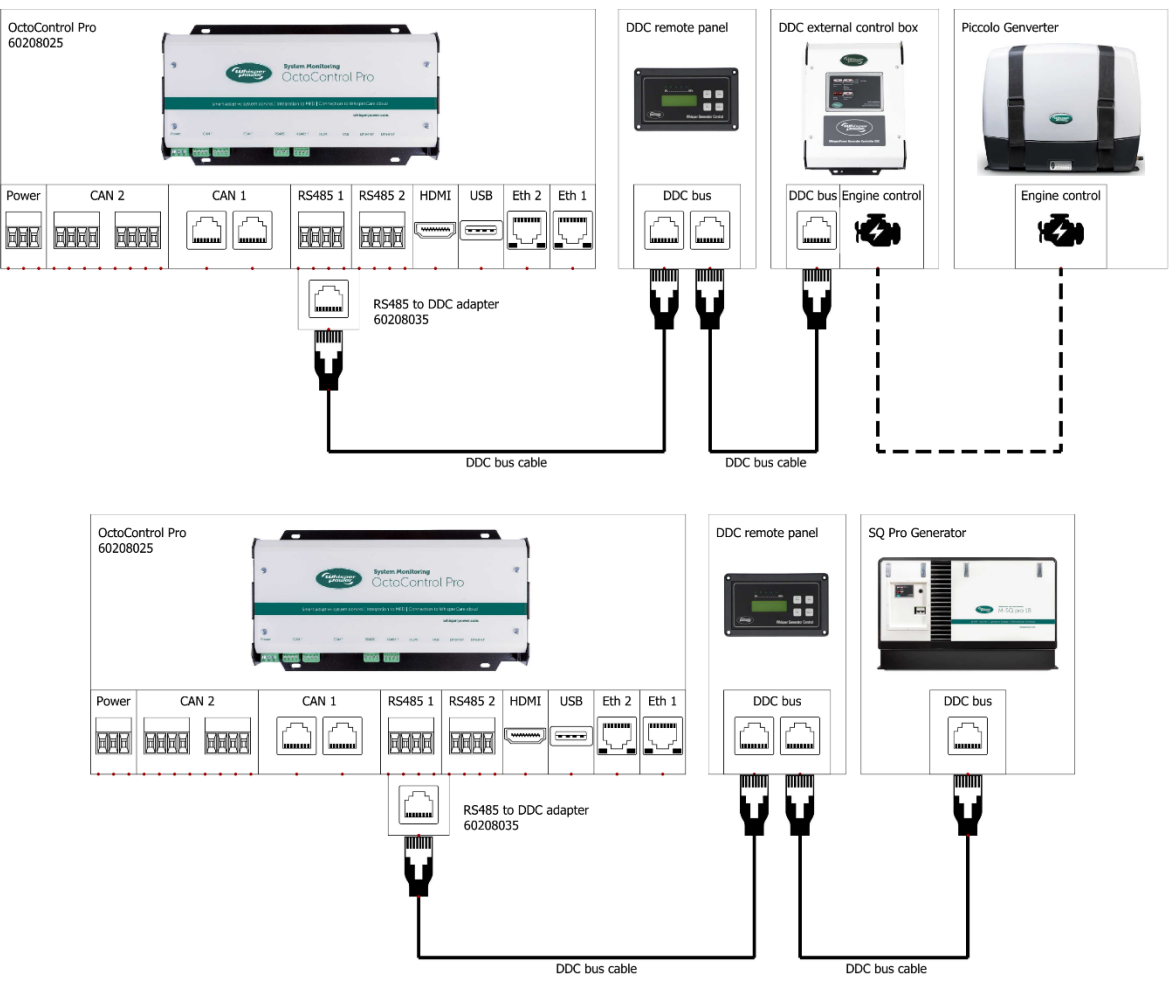

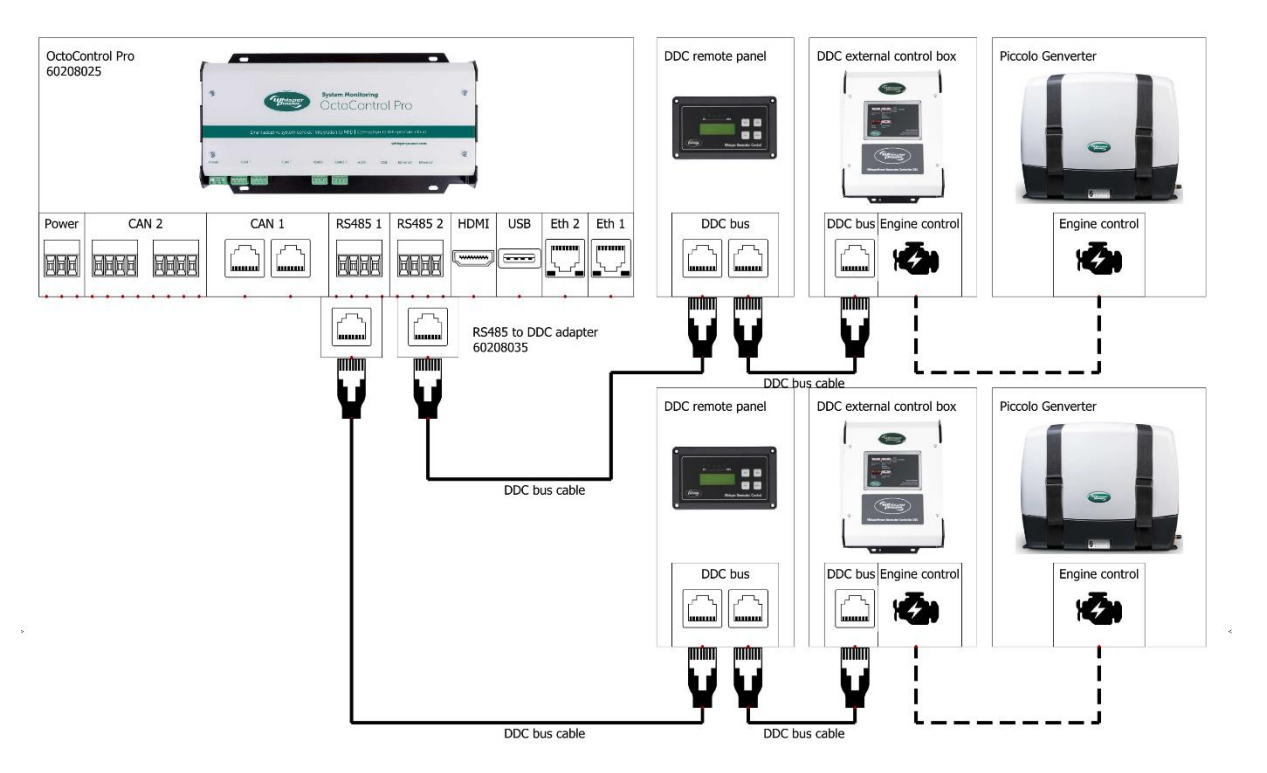

Connect the DDC bus from the generator to either RS485<sup>1</sup> or RS485<sup>2</sup>. Only one generator can be connected per RS485 communication port of the OctoControl Pro. It is recommended to always install the DDC remote panel in the system.

#### 3.7. OctoView Touch Monitor

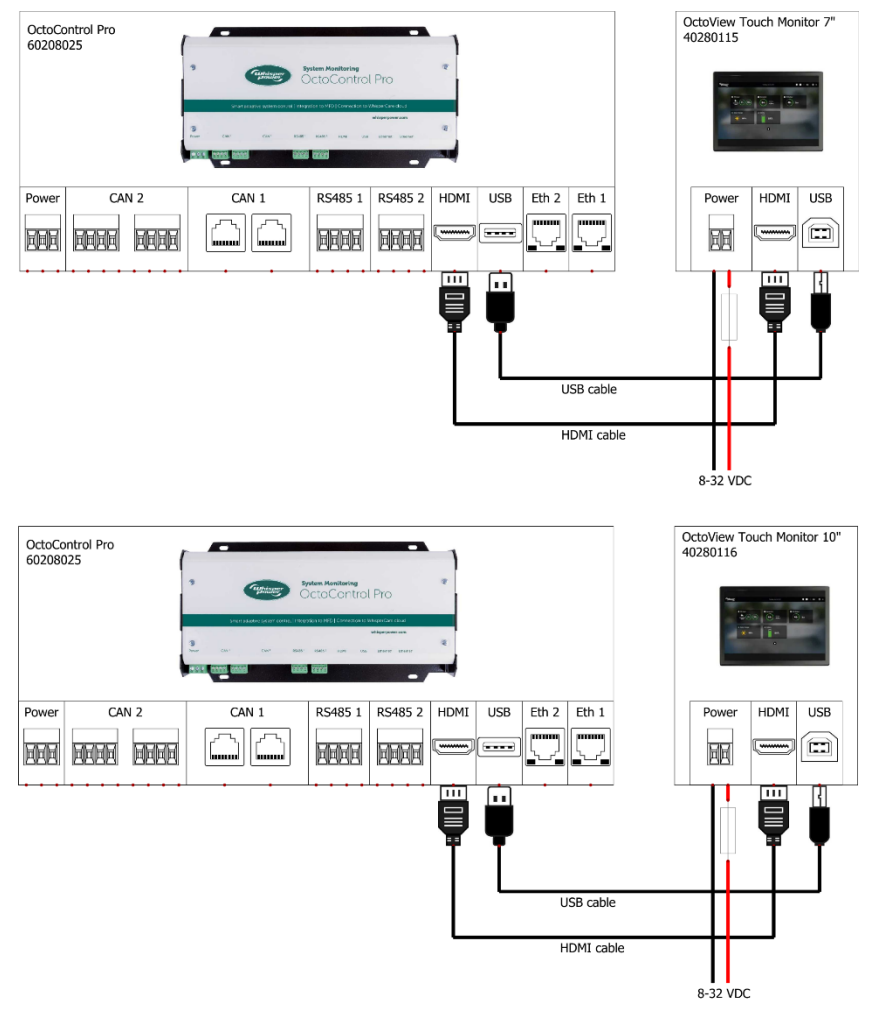

Connect the USB cable and HDMI cable between the OctoView Touch Monitor and OctoControl Pro. Provide power to the OctoView Touch Monitor. The USB and HDMI port on the OctoControl Pro are not designed to provide power to a connected monitor. Both cables are necessary for correct functioning OctoView Touch Monitor. HDMI is used for graphical data and the USB is used for touch input. Cables are provided with the OctoView Touch Monitor. Max allowed length is three meters for both the USB and HDMI cable.

# 3.8. Multi-functional display

#### 3.8.1. Raymarine

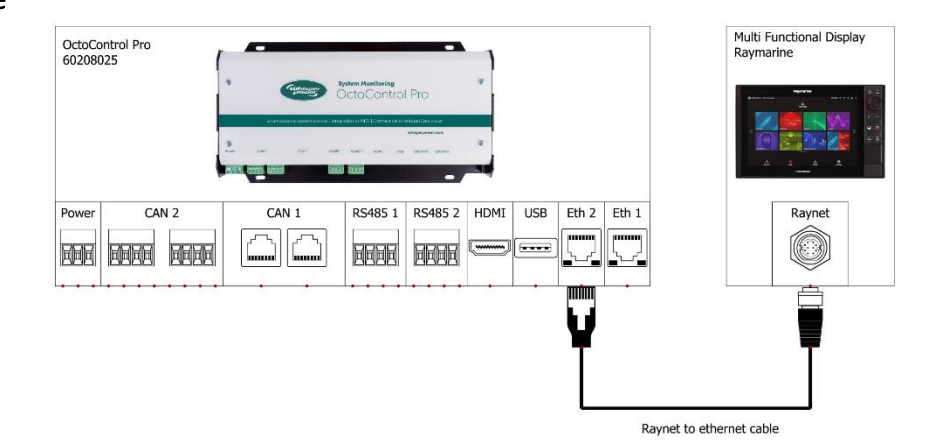

Connect a Raynet to ethernet cable between the Raymarine multi-functional display and the OctoControl Pro. Use the ethernet<sup>2</sup> port on the OctoControl Pro. Follow the instructions of the Raymarine multi-functional display.

The integration process is automated. The Raymarine multi-functional display will automatically recognize the OctoControl Pro and the WhisperCare icon will popup automatically. Press the WhisperCare icon to open the WhisperCare environment.

#### 3.8.2. Garmin

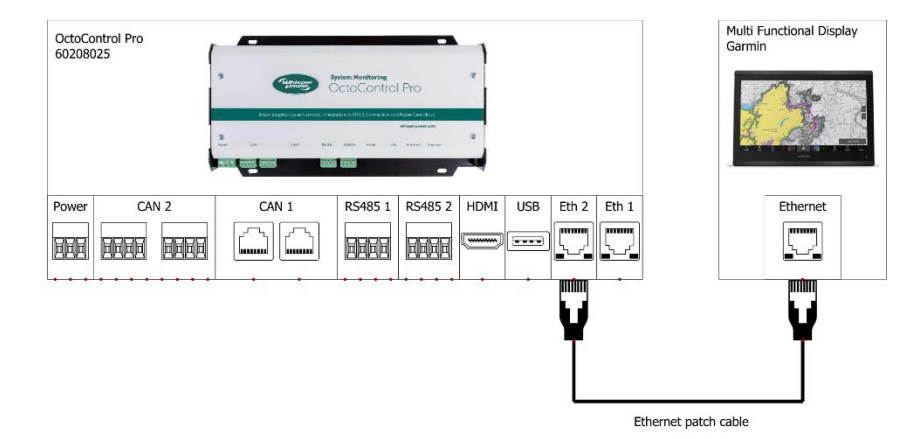

Connect an ethernet patch cable between the Garmin multi-functional display and the OctoControl Pro. Use the ethernet<sup>2</sup> port on the OctoControl Pro. Follow the instructions of the Garmin multi-functional display.

The integration process is automated. The Garmin multi-functional display will automatically recognize the OctoControl Pro and the WhisperCare icon will popup automatically. Press the WhisperCare icon to open the WhisperCare environment.

#### 3.8.3. Simrad

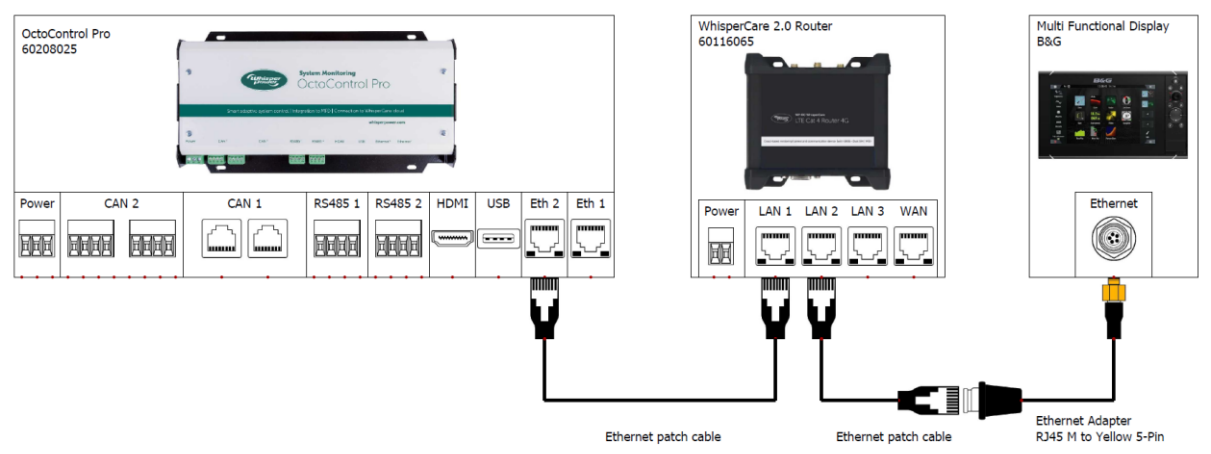

Connect an ethernet patch cable with a Simrad ethernet adapter between the Simrad multi-functional display and the OctoControl Pro. Use the ethernet<sup>2</sup> port on the OctoControl Pro. A WhisperCare 2.0 router is necessary to ensure a functional network.

The integration process is automated. The Simrad multi-functional display will automatically recognize the OctoControl Pro and the WhisperCare icon will popup automatically. Press the WhisperCare icon to open the WhisperCare environment.

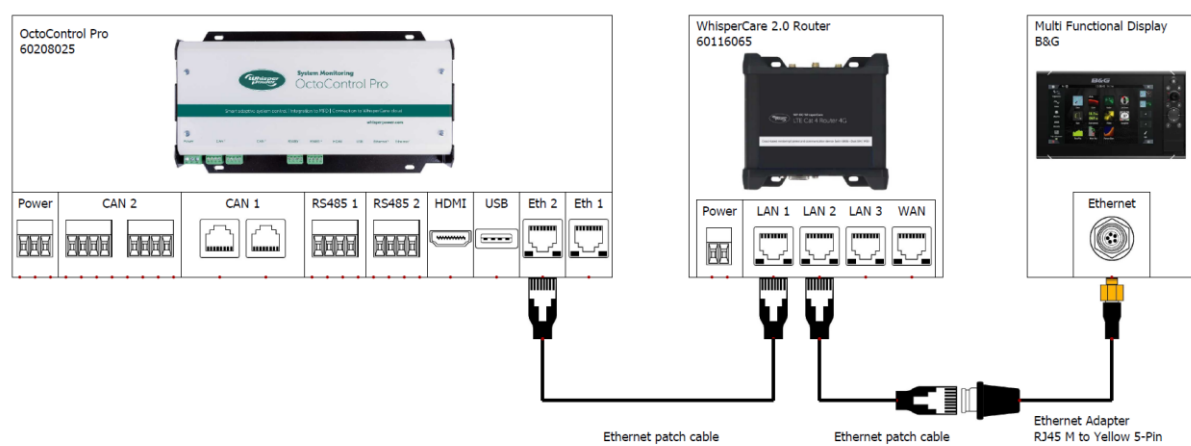

Connect an ethernet patch cable with a B&G ethernet adapter between the B&G multi-functional display and the OctoControl Pro. Use the ethernet<sup>2</sup> port on the OctoControl Pro. A WhisperCare 2.0

router is necessary to ensure a functional network.

The integration process is automated. The B&G multi-functional display will automatically recognize the OctoControl Pro and the WhisperCare icon will popup automatically. Press the WhisperCare icon to open the WhisperCare environment.

#### 3.8.4. B&G

3.9. WhisperCare 2.0 Cloud connection

# 3.9.1. Utilizing the WhisperCare 2.0 4G router

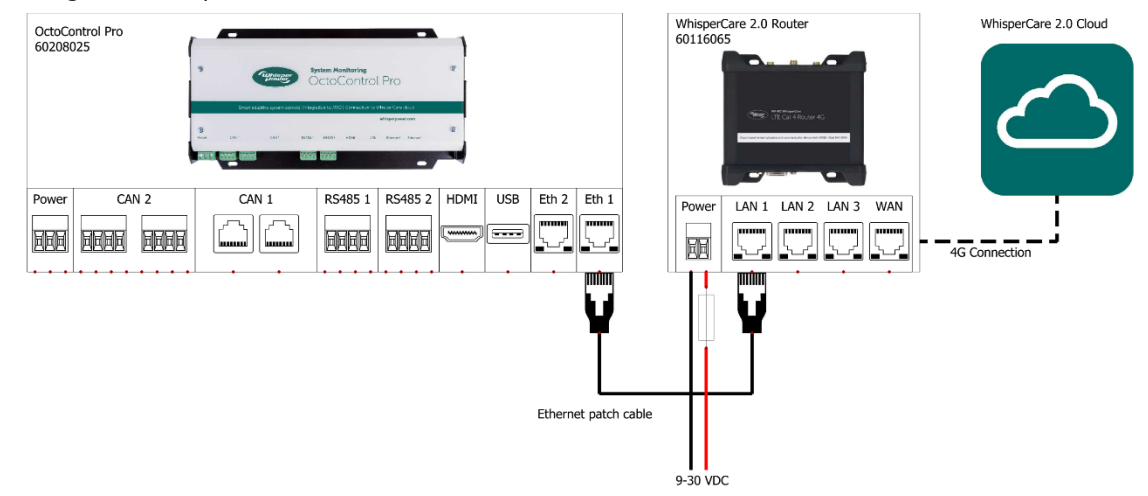

When no internet connection is available a WhisperCare 2.0 4G router can be used. Connect an ethernet patch cable between the OctoControl Pro and the WhisperCare 2.0 4G router. Use the ethernet<sup>1</sup> port on the OctoControl Pro. Install the sim card into the router. Configure the router following the WhisperCare 2.0 4G router manual.

Once an internet connection has been established login into the WhisperCare 2.0 cloud portal and follow the instructions.

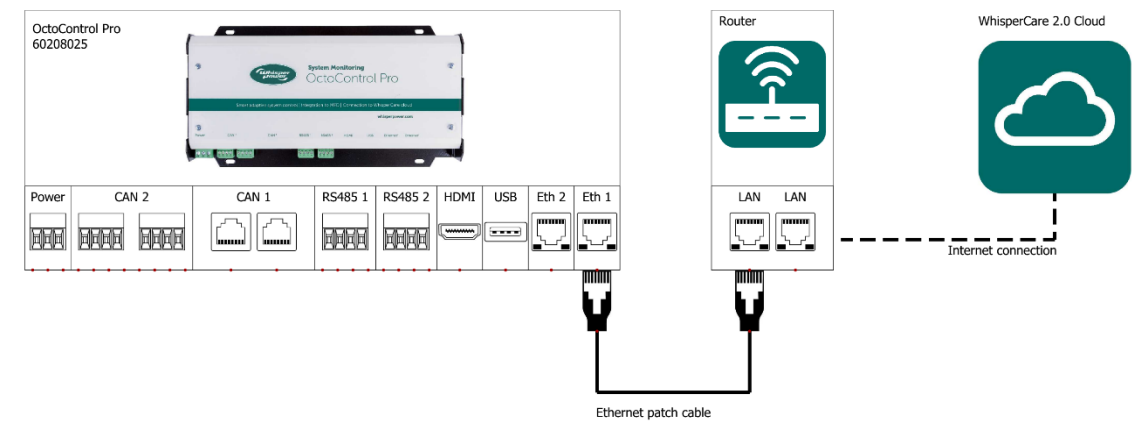

#### 3.9.2. Using an existing internet connection

Connecting the OctoControl Pro to the internet allows the use of the WhisperCare 2.0 cloud portal. An energy system can be monitored and controlled using this portal. Furthermore, automatic notifications can be sent in case the energy system needs attention.

Connecting the OctoControl Pro to the internet is very straightforward. Simply connect an ethernet patch cable between the OctoControl Pro and a local network on which internet is available. Use the ethernet<sup>1</sup> port on the OctoControl Pro. The OctoControl Pro will automatically find the WhisperCare 2.0 server and establish a connection. From there login into the WhisperCare 2.0 cloud portal and follow the instructions.

# 4. Update Firmware

In order to update the OctoControl go to your settings on the OctoControl. Select the firmware tab. Here you can find the Firmware Version and the WhisperCare Cloud ID. Here you can start an update with "Update From USB" or "Update From Cloud", go to the "System Setup Wizard" to configure the system configuration or perform a "Factory Reset".

| Firmware Ver   | rsion | Actions                                                                                                    |
|----------------|-------|----------------------------------------------------------------------------------------------------|
| WhisperCare    | 1.0.6 | Update from USB Update from Cloud                                                                                   |
| WhisperCare UI | 1.0.2 | System Setup Wizard Factory Reset                                                                                   |
| Bootloader     | 1.1.1 | WhisperCare Cloud                                                                                                   |
| Host System    | 2.8.0 | ID:<br>This code can be used to link your system in the WhisperCare Cloud. For more information contact your dealer |
| Host UI        | 2.7.0 | This code can be used to min your system in the minispercare cloud. For more minimation contact your dealer.        |
|                |       |                                                                                                    |

# 4.1. Update From USB

Updating the system using a USB Flash drive is available from Bootloader version 1.0.0. If the version is lower than 1.0.0. or you see an empty Firmware page then please contact your dealer for more information.

# 4.1.1. Downloading the software

The WhisperCare software files can be found on the dealer portal. Dealer have access to the portal, customers can contact their dealer to request the latest software available for the OctoControl Pro. The files need to be copied on a USB Flash drive in the main/root folder. The picture below shows an example how the files should look like on a USB flash drive.

| 📙   🛃 📕 🗢   USB                                                      |                    |         |                 |      |             |
|----------------------------------------------------------------------|--------------------|---------|-----------------|------|-------------|
| File Home Share                                                      | View               |         |                 |      |             |
| $\leftarrow \rightarrow \checkmark \uparrow \square \rightarrow USB$ |                    |         |                 |      | ע טֿ Search |
| 3.0.11                                                               | ^ Name             | Status  | Date modified   | Туре | Size        |
| Quick access                                                         | edge-backend-1_0_7 | Ø       | 4/25/2024 16:49 | File | 249,078 KB  |
|                                                                      | edge-updater-1_1_1 | $\odot$ | 4/10/2024 08:57 | File | 50,514 KB   |
| Uownloads 🖈                                                          | edge-web-1_0_3     | Ø       | 4/25/2024 17:15 | File | 443,080 KB  |

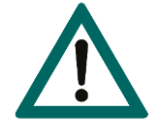

#### CAUTION!

Place the files on an empty USB Flash drive. If other files are present, the update will be affected and could possible fail.

#### 4.1.2. Updating the OctoControl Pro

With the USB Flash drive prepared the update processes can be started. It is important you can access the OctoControl Pro so you can insert an USB Flash drive. The OctoControl Pro must be powered on and power may not be removed during the update.

An update can be started from a OctoView Or Any supported MFD. On the OctoView you might see a couple of application restarts before completion.

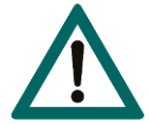

#### CAUTION!

The application Update can take up to 10 minutes to complete.

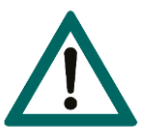

#### CAUTION!

During the update the smart modules are disabled. This means generator auto start does not work during the update.

#### 4.1.3. Update procedure with an OctoView Touch Monitor

| hisperCare 1.0.6                  |                                                                                                    |
|-----------------------------------|----------------------------------------------------------------------------------------------------|
| the provide states and the second | Update from USB Update from Cloud                                                                             |
| hisperCare UI 1.0.2               | System Setup Wizard Factory Reset                                                                             |
| potloader 1.1.1                   | WhisperCare Cloud                                                                                             |
| ost System 2.8.0                  |                                                                                                    |
| ost UI 2.7.0                      | This code can be used to link your system in the WhisperCare Cloud. For more information contact your dealer. |

1. On the OctoView Touch Monitor, go to "Settings", select the "Firmware" tab. Press "Update from USB".

| Update Firmware from USB                                                                                                    |                                   |
|----------------------------------------------------------------------------------------------------|-----------------------------------|
| 1. Download the latest Firmware from <u>https://whisperpower.cloud</u> and copy the flash drive.                                                                                                    | e files on an USB                 |
| <ol> <li>Press the button Update from USB below to start the update process. The s<br/>for USB flash drive devices during the next minute. During this time you can in<br/>flash drive with the Whispercare firmware.</li> </ol> | system will scan<br>nsert the USB |
| <ol><li>Insert the USB flash drive into the USB port on the Octocontrol. If the port is<br/>remove the cable/USB and insert the USB flash drive with the Whispercare fir</li></ol>                                               | s occupied,<br>mware.             |
| 4. Wait for the update to complete. Estimated time to update is 5 minutes                                                                                                    |                                   |
| 5. The system restart automatically. Don't forget to reconnect the USB cable for disconnected.                                                                                                    | or touch if                       |
| Update from USB                                                                                                    | Cancel                            |

2. A popup screen appears describing the update procedure. Make sure to read the procedure properly. Press "Update from USB" button to start the update procedure. The unit will start scanning for USB devices.

| 35 <sup>2</sup> | HDMI | USB | Ether | 35 2 | HDMI | USB | Eth |
|-----------------|------|-----|-------|------|------|-----|-----|
|                 | J    |     |       |      | J    |     |     |

**3.** Remove the OctoView Touch Monitor USB cable from the OctoControl Pro. Insert the USB device with the WhisperCare update files. This needs to be completed within 60 seconds after pressing "Update from USB" in the previous step.

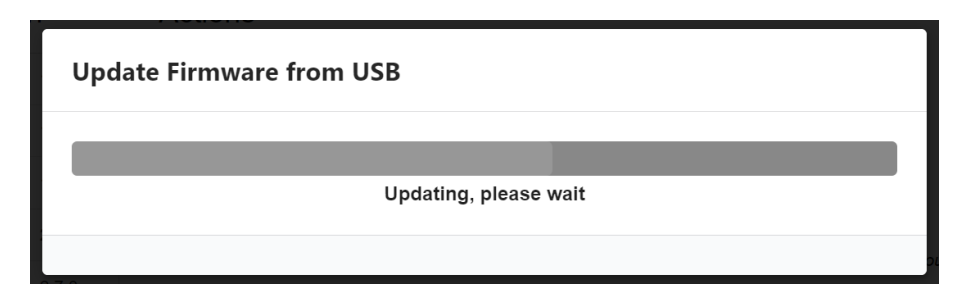

**4.** The OctoControl will find the USB and start the update. The update can take update 10 minute to complete. The application will restart a couple of times. This is normal behaviour.

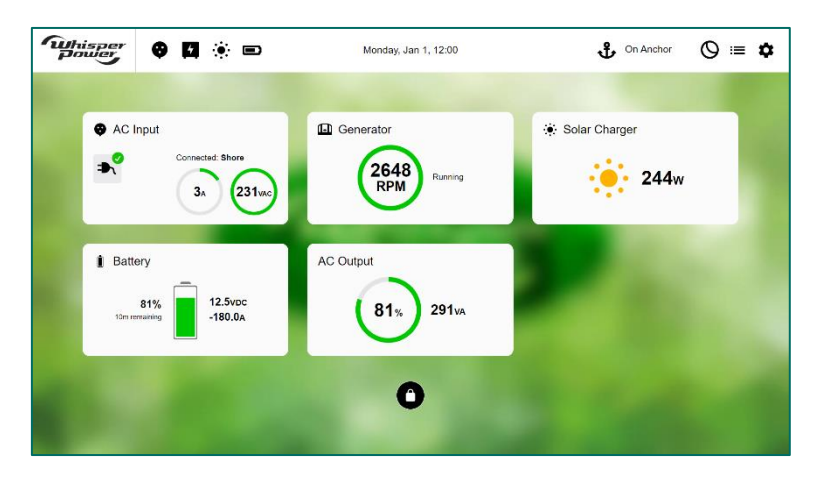

5. When the home screen is shown. You have to wait an additional 5 minutes in order for the OctoControl Pro to fully complete the update in the background.

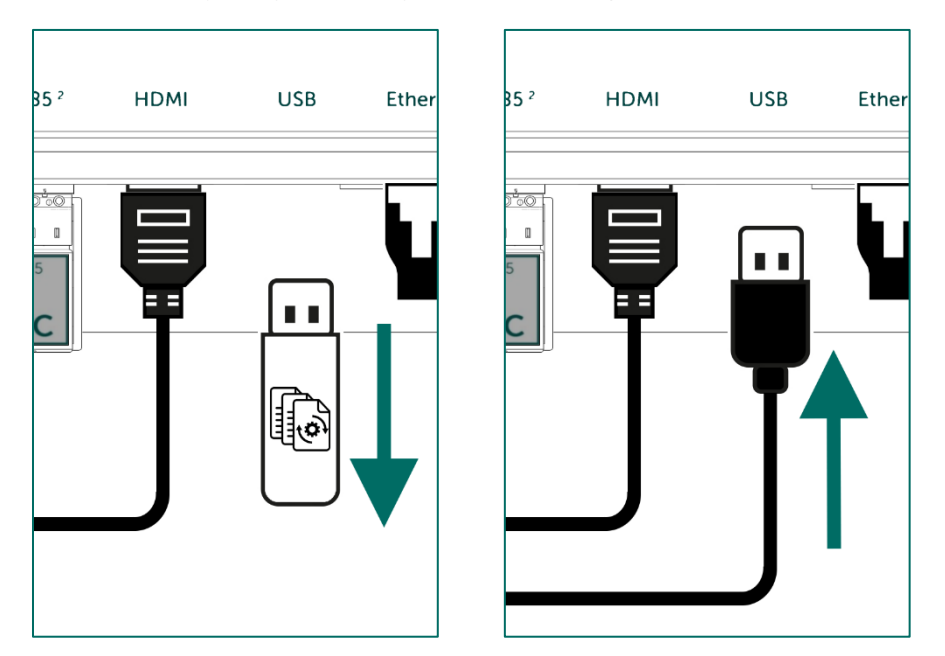

6. Remove the USB flash drive. Reinstall the OctoView Touch Monitor USB cable.

| hisper         |       | Thursday, Apr 18, 11:24                                                           | 😭 In Harbor 🚫 📰 🏚                   |
|----------------|-------|-----------------------------------------------------------------------------------|-------------------------------------|
|                |       | General Look & Feel <b>Firmware</b> Diagnostics                                   |                                     |
| Firmware Ver   | sion  | Actions                                                                           |                                     |
| WhisperCare    | 1.0.6 | Update from USB Update from                                                       | Cloud                               |
| WhisperCare UI | 1.0.2 | System Setup Wizard Factory Re                                                    | eset                                |
| Bootloader     | 1.1.1 | WhisperCare Cloud                                                                 |                                     |
| Host System    | 2.8.0 | ID:<br>This code can be used to link your system in the WhisperCare Cloud. For mo | ore Information contact your dealer |
| Host UI        | 2.7.0 |                                                                                   |                                     |
|                |       |                                                                                   |                                     |
|                |       |                                                                                   |                                     |
|                |       |                                                                                   |                                     |
|                |       |                                                                                   |                                     |

**7.** You can check if the update was successful by checking if the versions changed on the Firmware tab

# 4.1.4. Update procedure with a MFD

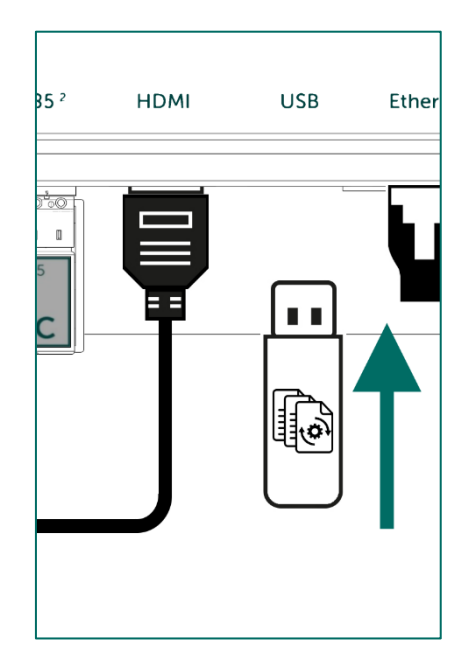

1. Insert the USB device with the WhisperCare update files.

| Firmware Ver   | sion  | Actions                                                                                                    |
|----------------|-------|----------------------------------------------------------------------------------------------------|
| WhisperCare    | 1.0.6 | Update from USB Update from Cloud                                                                                       |
| WhisperCare UI | 1.0.2 | System Setup Wizard Factory Reset                                                                                       |
| Bootloader     | 1.1.1 | WhisperCare Cloud                                                                                                    |
| Host System    | 2.8.0 | ID:<br>This cade can be used to list usure systems in the Mithian Para Claud. For many information contract usur dealor |
| Host UI        | 2.7.0 | i nis code can de used to link your system in the whispercial'ê Cloud. Fol more information contact your dealer.        |

2. On the MFD, open the WhisperCare app, go to "Settings", select the "Firmware" tab. Press "Update from USB".

| Update Firmware from USB                                                                                                    |                                 |
|----------------------------------------------------------------------------------------------------|---------------------------------|
| <ol> <li>Download the latest Firmware from <u>https://whisperpower.cloud</u> and copy the<br/>flash drive.</li> </ol>                                                                                                    | files on an USB                 |
| <ol> <li>Press the button Update from USB below to start the update process. The sy<br/>for USB flash drive devices during the next minute. During this time you can ins<br/>flash drive with the Whispercare firmware.</li> </ol> | ystem will scan<br>sert the USB |
| <ol><li>Insert the USB flash drive into the USB port on the Octocontrol. If the port is<br/>remove the cable/USB and insert the USB flash drive with the Whispercare firm</li></ol>                                                | occupied,<br>nware.             |
| 4. Wait for the update to complete. Estimated time to update is 5 minutes                                                                                                    |                                 |
| 5. The system restart automatically. Don't forget to reconnect the USB cable for<br>disconnected.                                                                                                    | r touch if                      |
| Update from USB                                                                                                    | Cancel                          |

**3.** A popup screen appears describing the update procedure. Make sure to read the procedure properly. Press "**Update from USB**" button to start the update procedure. The unit will start scanning for USB devices.

| Update Firmware from USB |
|--------------------------|
| Updating, please wait    |
|                          |

**4.** The OctoControl will find the USB and start the update. The update can take update 10 minute to complete.

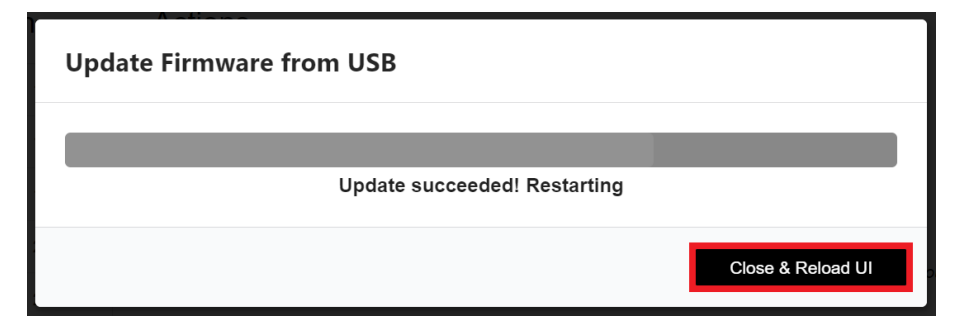

5. When the update is complete, press "Close & Reload UI". This will redirect you to the home screen.

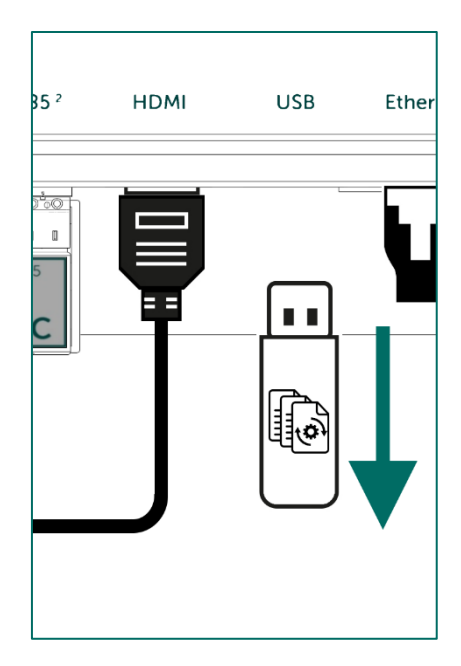

6. Remove the USB flash drive containing the WhisperCare update files.

| Whisper<br>Power | ø            | Thursday, Apr                                         | 18, 11:24                      | A In Harbor                      | Ø ≔ ✿ |
|------------------|--------------|-------------------------------------------------------|--------------------------------|----------------------------------|-------|
|                  |              | General Look & Feel                                   | Firmware Diagnostics           |                                  |       |
| Firmwa           | are Version  | Actions                                               |                                |                                  |       |
| WhisperCa        | are 1.0.6    | Update from USB                                       | Update from Clo                | bud                              |       |
| WhisperCa        | are UI 1.0.2 | System Setup Wizard                                   | Factory Rese                   | t                                |       |
| Bootloade        | r 1.1.1      | WhisperCare Cloud                                     |                                |                                  |       |
| Host Syste       | em 2.8.0     | ID:<br>This code can be used to link your system in t | he WhisperCare Cloud, For more | Information contact your dealer. |       |
| Host UI          | 2.7.0        |                                                       |                                | ,                                |       |
|                  |              |                                                       |                                |                                  |       |
|                  |              |                                                       |                                |                                  |       |
|                  |              |                                                       |                                |                                  |       |
|                  |              |                                                       | Concernance.                   |                                  |       |

**7.** You can check if the update was successful by checking if the versions changed on the Firmware tab

#### 4.1.5. Update failed

| Update Firmware from USB |                   |
|--------------------------|-------------------|
| Update failed            |                   |
|                          | Close & Reload UI |

If an update fails to install, it will revert back the installation and show the message "Update failed". Exit the popup by pressing the button "**Close & Reload UI**". You can start from step 1 again. If it still fails to update after a retry, please contact your dealer for support.

#### 4.2. Update From Cloud

This feature is not implemented yet

#### 4.3. Factory Reset

A factory reset will bring the system back to a default state. This does mean that the current settings and data will be removed and. A factory reset will not reset the firmware version. All installed firmware will stay on the same version.

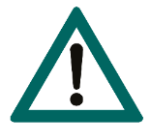

#### WARNING!

Performing a Factory reset will remove any persistent data on the OctoControl Pro. After performing the reset, the OctoControl Pro needs to be configured before being useful again.

# 5. Troubleshooting

# 5.1. Fault finding table

| Fault                                                              | Possible cause                                                                  | Recommended action                                                                                                    |
|--------------------------------------------------------------------|---------------------------------------------------------------------------------|----------------------------------------------------------------------------------------------------|
| Unit does not turn on                                              | No DC input                                                                     | Check wiring, check power source                                                                                                    |
|                                                                    | Defective fuse                                                                  | Check wiring, check polarity                                                                                                    |
| The OctoView Touch Monitor displays a black screen                 | HDMI cable installed incorrectly                                                | Check HDMI cable. Connect<br>HDMI cable between<br>OctoControl Pro and OctoView<br>Touch Monitor                                                                            |
| The touch screen does not<br>work on the OctoView Touch<br>Monitor | USB cable installed incorrectly                                                 | Check USB cable. Connect USB<br>cable between OctoControl Pro<br>and OctoView Touch Monitor                                                                                 |
| The MFD does not show the WhisperCare icon                         | Ethernet cable installed incorrectly                                            | Check ethernet cabling                                                                                                    |
|                                                                    | Router not installed                                                            | Simrad and B&G need an<br>additional router installed<br>between the OctoControl Pro<br>and MFD                                                                             |
| No information from generator<br>equipped with DDC                 | DDC bus connected incorrectly                                                   | Check DDC bus cabling, make<br>sure to use the correct cables.<br>Check the connection to the<br>OctoControl Pro                                                            |
|                                                                    | OctoControl Pro settings not set                                                | Check the settings on the<br>OctoControl Pro, execute the<br>setup wizard                                                                                                   |
| No information from<br>WhisperConnect compatible<br>device         | WhisperConnect bus<br>connected incorrectly                                     | Check WhisperConnect bus<br>cabling, make sure to use the<br>correct cables. Check for the<br>correct use of terminators.<br>Check the connection to the<br>OctoControl Pro |
|                                                                    | OctoControl Pro settings not set                                                | Check the settings on the<br>OctoControl Pro, execute the<br>setup wizard                                                                                                   |
| Information updates slow on the screen                             | WhisperConnect integrity is<br>low, WhisperConnect bus<br>installed incorrectly | Check if the WhisperConnect<br>bus is properly functional with<br>the WhisperConnect tool                                                                                   |

# 5.2. Checking software version

In case of a fault, your WhisperPower representative may need the software version to provide the best support. The software version can be found in the settings menu. From there select the firmware tab. Please note all software versions listed on this page. Additionally, specific usage data can be found in the diagnostics tab.

| Firmware Version |       |  |
|------------------|-------|--|
| WhisperCare      | 1.0.0 |  |
| WhisperCare UI   | 1.0.0 |  |
| Bootloader       | 1.0.0 |  |
| Host System      | 1.0.0 |  |
| Host UI          | 1.0.0 |  |

# 6. Technical specifications

6.1. Electrical specifications

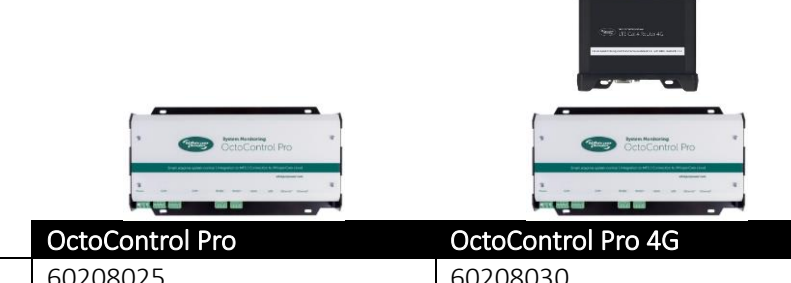

|                           | 0000011101110                  |                                |
|---------------------------|--------------------------------|--------------------------------|
| Article number            | 60208025                       | 60208030                       |
| Electrical Specifications |                                |                                |
| Input voltage             | 8-32 V DC                      | 8-32 V DC                      |
| Power consumption         | < 500 mA @ 12 V DC             | < 500 mA @ 12 V DC             |
| Operating temperature     | -20°C to +40°C                 | -20°C to +40°C                 |
| Storage temperature       | -4080 °C, Relative humidity    | -4080 °C, Relative humidity    |
|                           | inoperation/ storage up to 95% | inoperation/ storage up to 95% |
|                           | non-condensing                 | non-condensing                 |

# 6.2. Technical specifications

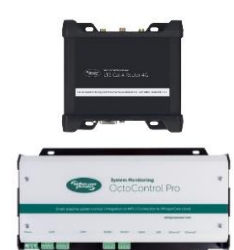

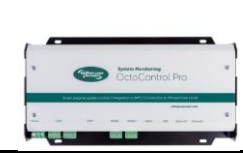

|                              | OctoControl Pro            | OctoControl Pro 4G          |
|------------------------------|----------------------------|-----------------------------|
| Article number               | 60208025                   | 60208030                    |
| Technical specifications     |                            |                             |
| System communication         | WhisperConnect             | WhisperConnect              |
|                              | DDC bus                    | DDC bus                     |
|                              | WPC bus                    | WPC bus                     |
|                              | Lithium Power Plus         | Lithium Power Plus          |
| System support               | Single devices and/or      | Single devices and/or       |
|                              | OctoPower systems          | OctoPower systems           |
| Cloud integration            | Yes                        | Yes                         |
| Cloud connection             | Ethernet                   | Ethernet,                   |
|                              |                            | 4G via included WhisperCare |
|                              |                            | 2.0 router (SIM card not    |
|                              |                            | included)                   |
| OctoView monitor support     | Yes                        | Yes                         |
| OctoView monitor connections | HDMI + USB                 | HDMI + USB                  |
| MFD integration support      | Yes                        | Yes                         |
| MFD brands supported         | Raymarine, Garmin, Simrad, | Raymarine, Garmin, Simrad,  |
|                              | B&G                        | B&G                         |
| MFD integration method       | HTML5                      | HTML5                       |
| MFD connection               | Ethernet                   | Ethernet                    |

# 6.3. Connections

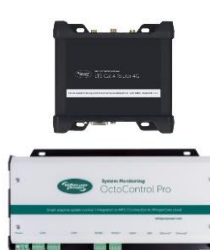

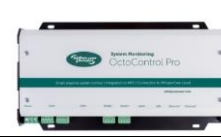

|                | OctoControl Pro               | OctoControl Pro 4G            |
|----------------|-------------------------------|-------------------------------|
| Article number | 60208025                      | 60208030                      |
| Connections    |                               |                               |
| Power          | 3 pin pluggable screw         | 3 pin pluggable screw         |
|                | connector                     | connector                     |
| CAN #1         | 2x RJ45 (pinout following     | 2x RJ45 (pinout following     |
|                | WhisperConnect standard)      | WhisperConnect standard)      |
|                | (galvanic isolated)           | (galvanic isolated)           |
| CAN #2         | 2x 4 pin pluggable screw      | 2x 4 pin pluggable screw      |
|                | connector (galvanic isolated) | connector (galvanic isolated) |
| RS485 #1       | 4 pin pluggable screw         | 4 pin pluggable screw         |
|                | connector (galvanic isolated) | connector (galvanic isolated) |
| RS485 #2       | 4 pin pluggable screw         | 4 pin pluggable screw         |
|                | connector (galvanic isolated) | connector (galvanic isolated) |
| HDMI           | HDMI                          | HDMI                          |
| USB            | USB2.0 type A                 | USB2.0 type A                 |
| Ethernet #1    | RJ45                          | RJ45                          |
| Ethernet #2    | RJ45                          | RJ45                          |
| Mobile 4G      |                               | Via included WhisperCare 2.0  |
|                |                               | router                        |

# 6.4. Mechanical specifications

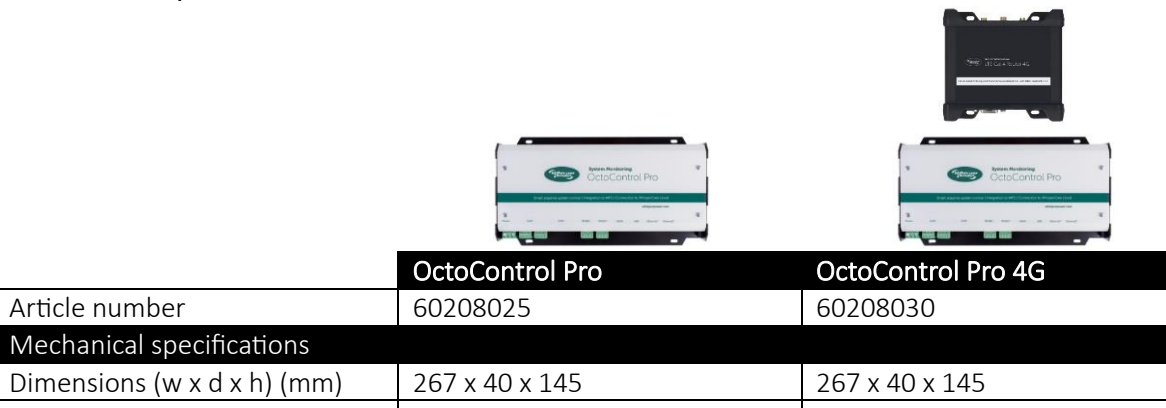

| Dimensions (W X d X h) (mm) | 267 X 40 X 145   | 267 X 40 X 145                |
|-----------------------------|------------------|-------------------------------|
| Weight (kg)                 | < 0.5            | < 0.5                         |
| Installation advice         | For interior use | For interior use              |
| Delivery scope              | OctoControl Pro  | OctoControl Pro + WhisperCare |
|                             |                  | 2.0 router                    |

# 6.5. Regulations and directives

|                            | Access training<br>OctoControl Pro | Area Analysis                     |
|----------------------------|------------------------------------|-----------------------------------|
|                            | OctoControl Pro                    | OctoControl Pro 4G                |
| Article number             | 60208025                           | 60208030                          |
| Regulations and directives |                                    |                                   |
|                            | EMC (2004/108/EC)                  | EMC (2004/108/EC)                 |
|                            | Emission: EN 55022 (Class A/B      | Emission: EN 55022 (Class A/B     |
|                            | residential/light industrial use)  | residential/light industrial use) |
|                            | Immunity: EN 61000-6-2,            | Immunity: EN 61000-6-2,           |
|                            | marine suitable or better          | marine suitable or better         |
|                            | Low Voltage Directive              | Low Voltage Directive             |
|                            | LVD (2006/95/EC)                   | LVD (2006/95/EC)                  |
|                            | EN 60950: Safety of                | EN 60950: Safety of               |
|                            | information technology             | information technology            |
|                            | equipment                          | equipment                         |

# 6.6. EU declaration of conformity

Manufacturer: WhisperPower BV Address: Kelvinlaan 82, 9207 JB Drachten, The Netherlands

Hereby WhisperPower declares under our responsibility that product: OctoControl Pro is in conformity with the following provisions of the EC:

- 2004/108/EC (EMC Directive), the following harmonized standards having been applied:
- EN 55022:2010 (Information technology equipment Radio disturbance characteristics Limits and methods of measurement)
- EN 61000-3-2:2006 (Electromagnetic compatibility [EMC] Part 3-2: Limits Limits for harmonic current emissions)
- EN 61000-6-1: 2007 (Electromagnetic compatibility [EMC], Generic standards. Immunity for residential, commercial and light-industrial environments)
- EN 61000-6-2: 2007 (Electromagnetic compatibility [EMC] Part 6-2: Generic standards- Immunity for industrial environments)
- EN 60945:2002 (Maritime navigation and radiocommunication equipment and systems) 2006/95/EC (Low Voltage Directive), the following harmonized standard having been applied:
- EN 60950: 2000 (Safety of information technology equipment)

Drachten, M. Favot, C.T.O. WhisperPower B.V.

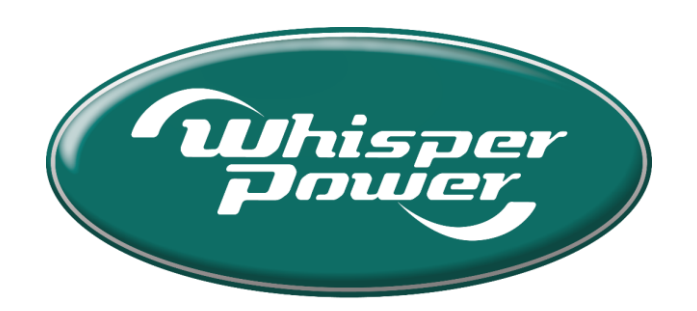

# Enjoy Green Energy

WhisperPower BV

Kelvinlaan 82, 9207 JB Drachten The Netherlands

www.whisperpower.com

sales@whisperpower.com